# 神戸コンシューマー・スクール 2009 での Web 版 xcampus 分析操作事例

- 家計支出の都道府県庁所在市別ランキング・データを用いて -

兵庫県立大学経済学部 斎 藤 清

目 次

| はしがき                                       | 1     |
|--------------------------------------------|-------|
| §1.家計支出の都道府県庁所在市別ランキング・データの Excel によるグラフ作成 | 2     |
| § 2 . xcampus ビューアのインストール手順                | 4     |
| §3.家計支出の都道府県庁所在市別データの1品目の購入金額と数量の扇形散布図作成   | 9     |
| §4.家計支出の都道府県庁所在市別データの2品目の購入額の扇形散布図作成       | 15    |
| §5.家計支出の都道府県庁所在市別データの3品目購入額シェアの三色三角バブルグラフ作 | F成.20 |
| 参考文献                                       |       |

はしがき

2009 年9月に消費者庁が発足した。それに呼応して,神戸市役所は,消費者問題の専門家を育成するため に「神戸コンシューマー・スクール」(土曜日開講)を 2009 年 9 月に開設した。すでに消費生活相談員や消 費生活アドバイザーの資格を有している人や,企業のお客様窓口等での3年以上の実務経験者を対象に,より 高度な専門教育を行い,修了者は「消費生活マスター」として神戸市に登録され,消費者教育の指導的活動を 担う予定である。

筆者はその講師の一人として経済・消費データの解析を担当している。本稿1は,筆者が担当した5回のゼミ ナールで配布した資料に加筆修正したものである。筆者は,20数年前から日経NEEDS(Nikkei Electronic Economic Data System)を独自にデータベース化して分析するシステムXCAMPUS (探索的経済経営デ ータ処理大学用システム eXploratory Computer Aided Macro-economic and micro-economic data Processing University System)を開発し,運用している。日経NEEDSのデータは学内での利用に限定さ れている。日経 NEEDS を利用しない場合には、学外からでも XCAMPUS は利用可能となる。今回、神戸 市 市民参画推進局 消費生活課の要請を受けて,大学外からの XCAMPUS の利用を初めて公開することにし た。ただし,一般公開ではなく,神戸コンシューマー・スクールの受講生に限定している。具体的には,神戸 市婦人会館の生活情報センターのパソコン 11 台に xcampus ビューアをインストールし,学内の Web 版 xcampus のサーバーにアクセスして利用することにした。この試みが定着すれば,大学向け(University) の限定を外して,普遍的(Universal)なシステムに脱皮できるかもしれない。

なお , 神戸市婦人会館の生活情報センターのパソコンの OS は , Windows XP であり , Office のバージョン は 2003 であるので,本稿もそのバージョンに合わせて記述している。もちろん,Windows7/Vista, Office2007 でも同様に作動する。

口頭説明では理解が困難な部分を抜き出す形で資料を作成している。§1では,副題にあるように,家計支 出(具体的には食パン購入額)の都道府県庁所在市別ランキング・データを用いて, Excel でグラフを作画す る。 § 2 では, xcampus ビューアのインストール手順を示す。 § 3 では, 1 品目(具体的には食パン)の金 額データと数量データを用いて,その比率つまり単価を計測し,スカイライン図と扇形散布図に反映させてい る。 § 4 では,2 品目 (具体的には [米とパン])の購入額データを用いて,その比率 (この事例では [パン 購入額 / 米購入額 ]の比率 )を計測し ,スカイライン図と扇形散布図に反映させている。§5 では ,3 品目(具 体的には [米,パン,その他穀類])の購入額のデータを用いて,3品目の購入額構成比を計測し,購入額総 額をバブルの面積に比例させる三色三角バブルグラフを作画している。

なお,描画される各グラフを読み取って解説することは極力省いて,操作手順だけを記している。本稿の操 作手順の公開により,学内外で Web版 xcampus が活用されることを期待している。

日経NEEDS, Excel, XBRLなど本稿に記載の社名および商品名は各社の商標または登録商標である。 兵庫県立大学経済経営研究所「研究資料」 228 2010年2月

§1.家計支出の都道府県庁所在市別ランキング・データの Excel によるグラフ作成

総務省統計局・家計調査

品目別データ(二人以上の世帯(1世帯当たり年間の支出金額及び購入数量))都道府県庁所在市別ランキング<sup>2</sup> http://www.stat.go.jp/data/kakei/5.htm

にブラウザでアクセスし,ページ下方にある品目別ファイル(ここでは穀物 Excel)をダブルクリックする。 [開く]または[保存]のメッセージに対して,どちらか選択(この§では[開く]を選択)。

| C h          | ttp:/      | /www.stat.go | .jp/data/kake           | i/zuhyou/rar    | nk01.xls - Wir    | dows Interne       | et Explorer          |              |                |                |                   |             |                    |
|--------------|------------|--------------|-------------------------|-----------------|-------------------|--------------------|----------------------|--------------|----------------|----------------|-------------------|-------------|--------------------|
| G            |            | 🗢 🙋 http://d | www.stat.go.jp/da       | ta/kakei/zuhyou | /rank01.xls       |                    |                      |              | *              | 🗲 🗙 🛃 G        | pogle             |             | <mark>ب</mark>     |
| : 7          | 71N(E      | ) 編集(E) 著    | 表示\∑ 挿入⊕                | 書式(2) ツ・        | ール(T) データ(D       | ) 移動( <u>G</u> ) お | 6気に入り( <u>A</u> ) へ、 | ルプ(出)        |                |                |                   |             |                    |
| <u> </u>     | -<br>5年(-1 | n Goll       |                         |                 | <u> </u>          |                    |                      |              | : <b>.</b> . 5 |                |                   |             | (() <b>* @</b> * 3 |
| × .          | UX4C/      |              | (C) web版文campu          | 的場合点            | enttp://www.      | statgo.jp/dat… 🤉   |                      |              |                |                |                   | 77102/ 7    | WQ/ 🐠 🦔            |
| D            | i 🖉        | l 🔒 🔁 🧧      | 3 🗟 🖤 🐰 [               | 🖹 🛍 🕶 💅 🗎       | မာ 🕶 🖉 🧕          | Σ • AL ZI          | , 🛍 🛃 100%           | • 2          | MS Pゴシック       | - 11 -         | • <u>B U</u> ≣    |             | • 🕭 • <u>A</u> • 🚆 |
|              | L          | 5 👻          | <i>f</i> ∗ 全国           | 2               |                   |                    |                      |              |                |                |                   |             |                    |
|              | A          | J            | K                       | L               | M                 | N                  | 0                    | Р            | Q              | R              | S                 | Т           | U 🔺                |
| 1            | 平成         | ÷            |                         |                 |                   |                    |                      |              |                |                |                   |             |                    |
| 2            |            |              |                         |                 |                   |                    |                      |              |                |                |                   |             |                    |
| 3            |            | バン           |                         | 食バン             |                   | 食バン                |                      | 他のバン         |                | 他のバン           |                   | めん類         |                    |
| 4            |            |              | <u>数量: g&gt;-</u>       |                 | < <u>金 額&gt;-</u> |                    | <u>牧量: g&gt;-</u>    |              | -〈金 額〉-        | <数             | <u>(量: g&gt;-</u> |             | -<金 額>             |
| 5            | 0          | 全国           | 44727                   | <u> 全</u> 퇴 .   | 8466              | 全国                 | 19237                | 全国           | 18826          | 全国             | 21040             | 全国          | 16897              |
| 6            | 1          | 泉都市          | 62139                   | 神戸市             | 12067             | 鳥取市                | 24863                | 京都市          | 24045          | 京都市            | 27964             | 高松市         | 22658              |
| 7            | 2          | 大津市          | 59011                   | 京都市             | 11371             | 広島市                | 24821                | さいたま市        | 23218          | 大津市            | 26526             | 秋田市         | 22552              |
| 8            | 3          | 神戸市          | 58005                   | 余良币             | 10972             | 大津市                | 24625                | 岡山市          | 22400          | 神戸市            | 25083             | 山形市         | 20156              |
| 9            | 4          | 広島市          | 57958                   | 広島市             | 10827             | 京都市                | 24522                | 大津市          | 22013          | さいたま市          | 24686             | 富山市         | 19428              |
| 10           | 5          | さいたま市        | 54869                   | 鳥取市             | 10812             | 余良帀                | 24503                | 広島市          | 21352          | 十葉市            | 23337             | 盛岡市         | 19152              |
| 11           | 6          | 岐阜市          | 54387                   | 松江市             | 10790             | 神戸市                | 24216                | 神戸市          | 21178          | 金沢市            | 23074             | 名古屋市        | 18481              |
| 12           | 7          | 札歌山市         | 51926                   | 局松市             | 10590             | 松江市                | 23925                | 泉京区部         | 21 09 4        | 広島市            | 23046             | さいたま市       | 18237_             |
| 13           | 8          | 大阪市          | 51144                   | 大津市             | 10550             | 礼歌山市               | 23721                | 金沢市          | 21 000         | 礼歌山市           | 22979             | <u> 前橋市</u> | 18211              |
| 14           | 9          | 余良巾          | 50/60                   | 局知市             | 10407             | 名古座巾               | 23582                | 十葉巾          | 20952          | 大阪市            | 22810             | 于都名巾        | 18206              |
| 15           | 10         | 岡山市          | 50044                   | 偲島中             | 10347             | 大阪市                | 23494                | 余良巾          | 20/20          | 余良巾            | 22739             | 育森市         | 18091              |
| 16           | 11         | 金沢市          | 49487                   | 和歌山市            | 10289             | 局松巾                | 22880                | 大阪市          | 20482          | 鹿児島巾           | 22700             | 金沢市         | 18065              |
| 17           | 12         | 鹿児島市         | 48560                   | 名古座市            | 10274             | 高山巾                | 22739                | <b></b> 備尚巾  | 20365          | 洋巾             | 22688             | 仙台市         | 18029              |
| 18           | 13         | 名古座巾         | 48445                   | 大阪市             | 10195             | 偲島巾                | 21999                | 信島巾          | 20286          | 尚山巾            | 22680             | 長野市         | 1 /695             |
| 19           | 14         | 馬収巾          | 48123                   | ( 使洪市)          | 10192             |                    | 21929                | 長崎巾<br>+111  | 20225          | 長崎市<br>佐加士     | 22635             | 甲府市         | 17642              |
| 20           | 15         | 他洪巾          | 48055                   | 山口市             | 9907              | 松田市                | 21 /95               | 松田中          | 1990/          | 1位質巾           | 22562             | 新潟市         | 1/52/              |
| 21           | 16         | 松田市          | 47700                   | 金沢市             | 9774              | 岐早巾<br>(株)に十       | 21/69                | 高松巾          | 19/58          | 松田中            | 22323             | ( 使洪市)      | 1/514              |
| 22           | 17         | 川崎市          | 47405                   | 新潟中             | 9765              | ( 使洪市)             | 21486                | 熊本巾          | 19605          | 化脱巾            | 22110             | 松田市         | 17431              |
| 23           | 18         | 十柴巾          | 47372                   | 松田市             | 9687              | 玉沢巾                | 21390                | 和歌曲中         | 19424          | 信島中            | 22086             | 松江市         | 17386              |
| 24           | 19         | 長崎市          | 4/162                   | 「「「日日」」         | 9513              | 新潟中                | 21101                | 11日十日        | 19421          | がしていた。         | 21913             | 尚山巾         | 1/184              |
| 25           | 20         | 宋乐区部         | 46/46                   | 泉泉区部            | 9295              | 高丸巾<br>  山林士       | 21044                | (現洪市)<br>整図士 | 19408          | 収 早 巾<br>切 井 士 | 21 /81            | 宗良巾         | 1/145              |
| 26           | 21         | におけて         | 46443                   | さいたま市           | 9257              | 四小士                | 20680                | 時間巾          | 19140          | 1個井巾<br>2011日十 | 21627             | 川崎市         | 1/102              |
| 27           | 22         | 1位/上巾        | 46435                   | 回田中             | 9204              | 可日子                | 20589                | /手巾          | 18979          | 石古座市           | 21439             | 十条巾         | 17059              |
| <b>I</b> 4 4 | ► ►        | \Graph1 \    | 遡/                      |                 |                   |                    |                      |              | 4              |                |                   |             | •                  |
| 図用           | ミの調査       | (R) + 🔓 オ-   | -ŀシェイフ( <u>U</u> ) • `` |                 | 🖴 🔝 🐗 🔅           | 2 🔊 👌              | • 🥖 • 🗛 • 🔳          |              | <b>-</b>       |                |                   |             |                    |
|              | _          | 1            |                         |                 |                   |                    |                      |              |                |                |                   | 42          | -                  |

食パンの購入額のランキンググラフを描くことにし, L5のセルをクリック,M54のセルまでドラッグして選択。 [F11キー]を押すとグラフが表示される。 グラフ上でいくつかの操作 ~ を行うと,下記のようなグラフが描かれる。

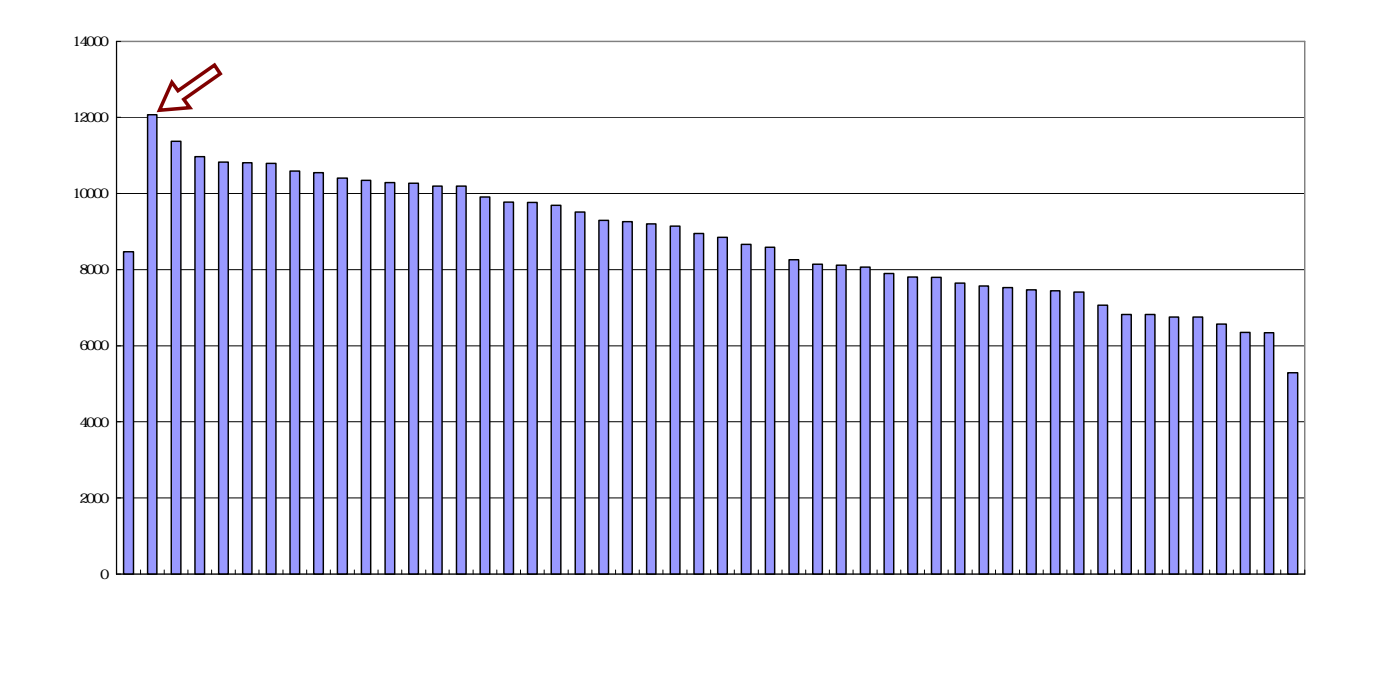

都市名の項目軸を右クリックして [ 軸の書式設定 ] を選び , [ 目盛 ][ フォント ][ 配置 ] を選択

| 前のま式設定。                           |                                                 |                          |
|-----------------------------------|-------------------------------------------------|--------------------------|
|                                   | 軸の書式設定 ? 🗙                                      | 軸の書式設定                   |
|                                   | パターン   目盛 (フォント) 表示形式   配置                      | パターン 目盛   フォント   表示形式 配置 |
| Y/数値軸との交点(C) 1                    | フォント名(E): スタイル(Q): サイズ(S):                      | 方向                       |
|                                   | MISPコジックク<br>「新HG記様書作-PRO<br>「新HG創英商」ジックリロ ▲ 構築 |                          |
| 目盛の間隔低): 1                        |                                                 | ● 文字刊 ◆                  |
| ▼ 項目境界で交差する(B)                    | 下線(U): 色(C): 背景(A):                             |                          |
| □ 軸を反転する(R) □ 最大項目で Y/約値軸と交差する(M) |                                                 |                          |
|                                   |                                                 |                          |
|                                   | 「 上付き(E) Aaあぁアァ亜宇                               |                          |
|                                   | 「「下付き(四)」                                       | 相対位置(Q): 100 ÷           |
|                                   | ☑ 自動サイズ調整①                                      |                          |
|                                   | これは TrueType フォントです。<br>印刷と画面表示の両方で使用されます。      |                          |
|                                   |                                                 | OK ++>>セル                |
|                                   | OK キャンセル                                        |                          |

グラフ右クリックで[プロットエリアの書式設定]で白色を選択 [グラフのオプション]で[タイトルとラベル]でタイトルを記入 [凡例]では[凡例を表示]のチェックを外す

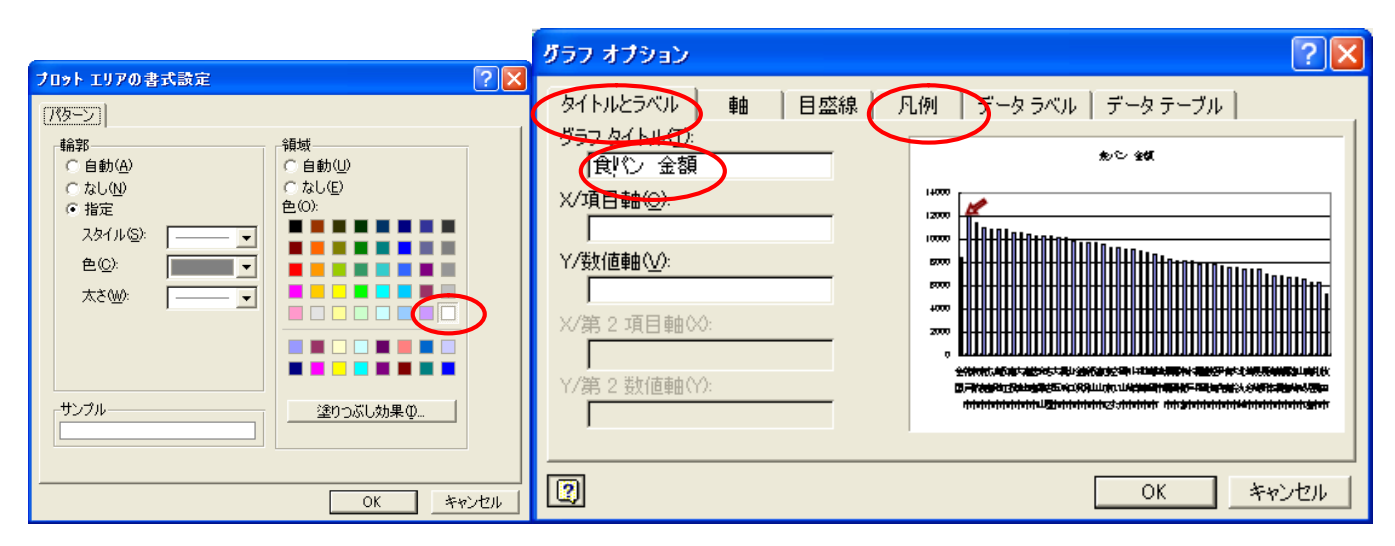

[表示] [ツールバー] [図形描画]で,図形描画のツールバーを下部に表示し, [オートシェープ] [ブロック矢印] 適当な矢印 を選択してグラフ上に描画する。

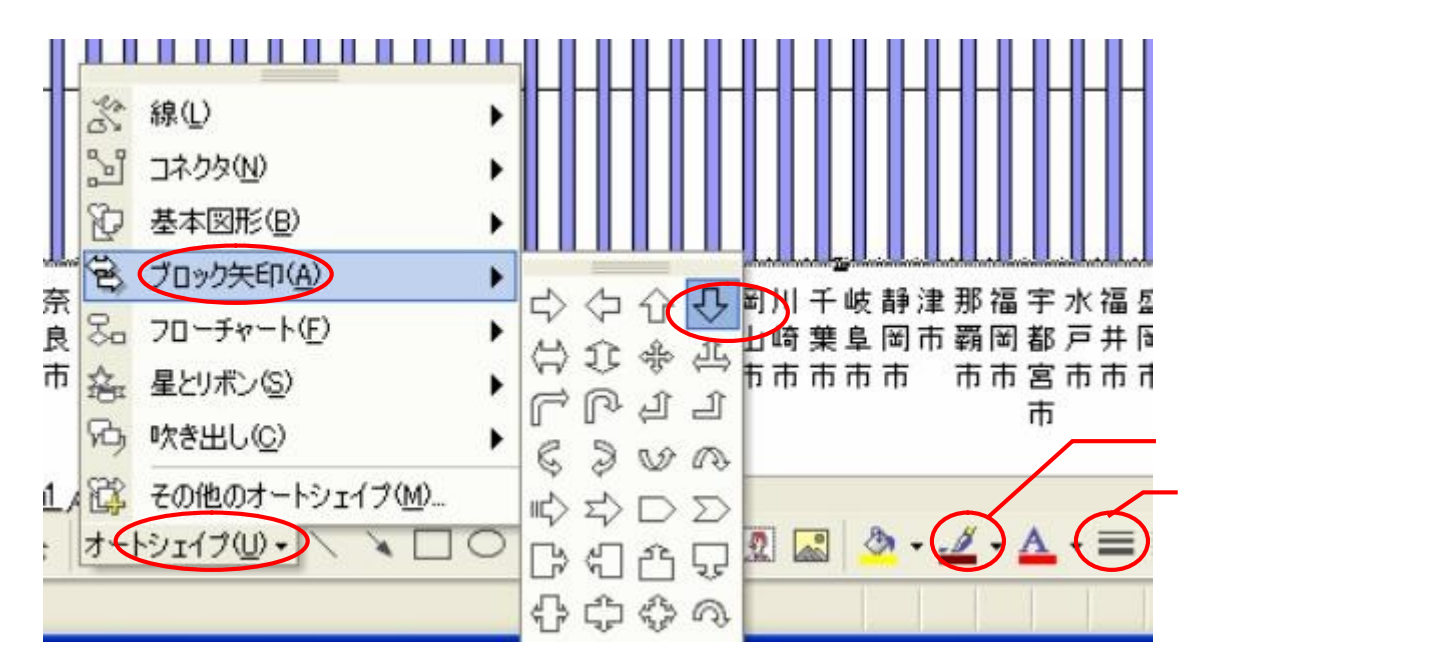

## §2.xcampus ビューアのインストール手順

XCAMPUS のホームページ<u>http://xc.econ.u-hyogo.ac.jp/</u> にアクセスして 表紙のページの先頭<u>「受講者専用ページはこちら」</u>をクリック

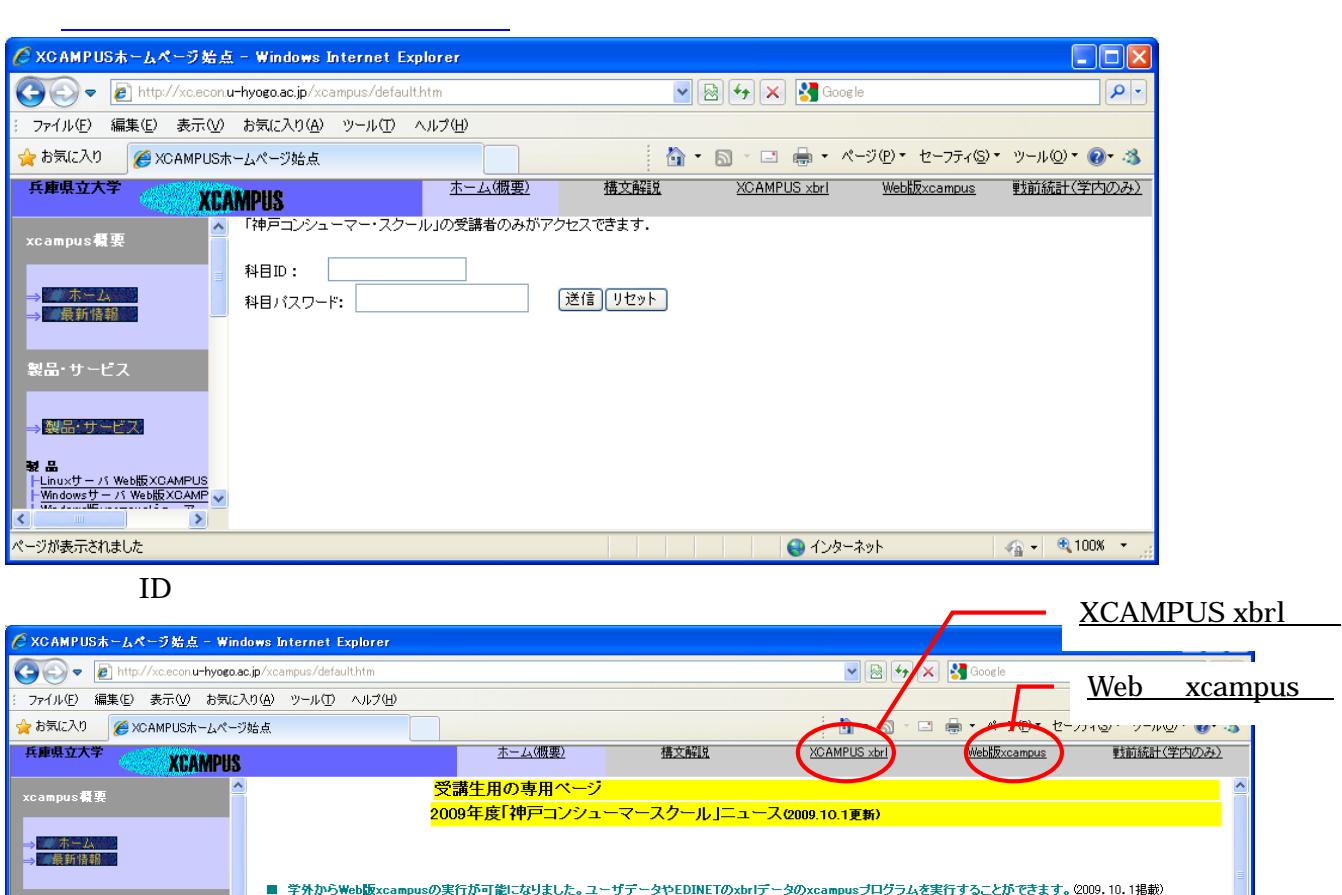

神戸コンシューマー・スクールのページにおいて

<u>(学外からのみ可) xcampus ビューアのページ(別ウインドウ画面で xcview2007.zip をダウンロード</u>のリンクをダブルクリック。

| xc.econ.u-hyogo.ac.jp へ接続 🔹 💽 🗙 |                            |            |  |  |  |  |  |  |  |  |
|---------------------------------|----------------------------|------------|--|--|--|--|--|--|--|--|
|                                 |                            | ART        |  |  |  |  |  |  |  |  |
| xcview server のサーバー<br>ードが必要です。 | - xc.econ.u-hyogo.ac.jp (2 | はユーザー名とパスワ |  |  |  |  |  |  |  |  |
| ユーザー名(山):                       | 21                         | ~          |  |  |  |  |  |  |  |  |
| パスワード( <u>P</u> ):              |                            |            |  |  |  |  |  |  |  |  |
|                                 | □パスワードを記憶する(E)             | )          |  |  |  |  |  |  |  |  |
|                                 |                            |            |  |  |  |  |  |  |  |  |
|                                 | ОК                         | **ンセル      |  |  |  |  |  |  |  |  |

# 表示されるファイル xcview2007.zip <sup>3</sup>を[保存]する。

ダウンロード先は (c:)ドライブに事前に新規作成しておいた任意のフォルダ(例c:¥xcampus) にする。 の作業は5分以内で行う。

| 🖉 Index of /xcview - Windows Internet Explorer                                                                                                    |                                                                                                    |                                 |
|----------------------------------------------------------------------------------------------------|----------------------------------------------------------------------------------------------------|---------------------------------|
| COCO < http://xc.econ.u-hyogo.ac.jp/xcview/                                                                                                    | <ul> <li>✓ (</li> <li>✓ (</li></ul> | Soogle                          |
| : ファイル(E) 編集(E) 表示(V) お気に入り(A) ツール(T) ヘルプ(H)                                                                                                    |                                                                                                    |                                 |
| ☆お気に入り @ Index of /xcview                                                                                                    |                                                                                                    |                                 |
| Index of /xcview                                                                                                    |                                                                                                    |                                 |
| <u>Name Last modified</u> <u>Size</u> <u>Description</u>                                                                                                    |                                                                                                    |                                 |
| Parent Directory                                                                                                    |                                                                                                    |                                 |
| Apache/2.2.3 (CentOS) Server at xc.econ.u-hyogo.ac.jp Port 80                                                                                                    |                                                                                                    |                                 |
| ー<br>ページが表示されました                                                                                                    |                                                                                                    | 🗾 ብンターネット 🛛 🖓 🗣 🔍 100% 🔹 🏢      |
| [ すべて展開 ] で ワイサードか起動に         xcview2007       のフォルダができる。         xcview2007       フォルダを開いて         xcw.exe       のファイル を右クリッ         < Office が Office2007 でない場合の         今回の婦人会館の PC は Office2003 な         xcview2007 フォルダの 中の Q         C:¥Program Files¥Microso         の Office12 の箇所を Office11 に         xcview2007 フォルダの [xcw.exe の         デスクトップに [xcw.exe のショート         デスクトップに [xcw.exe のショート         デスクトップの [xcw.exe のショート         ボcampus ビューアが起動されることを         xcampus ビューア         の [ヘルプ]メニュー [Web 版 xc         で XCAMPUS のホームページが表示さ | され [次へ]をクリックしていくど)<br>クして [ショートカットの作成]を<br>みの追加作業 > 通常は不要<br>なので<br><u>Pexcel.txt</u> をメモ帳 で開いて<br>oft Office¥ <u>Office12</u> ¥EXCEL.EXE<br>変更して上書き保存する。<br>ショートカット] を表示する。<br>-トカット] を表示する。<br>-トカット] を表示する。<br>campus 閲覧] [Internet Explore<br>される。                                                                                                    | 展開される。<br>€行う。<br>「にドラッグして<br>c |

<sup>&</sup>lt;sup>3</sup> xcview2007 の「2007」は,Office(具体的にはExcel)のバージョン「2007」への対応を標準とするという意味である。 兵庫県立大学経済経営研究所「研究資料」 228 2010年2月 5

## XCAMPUS のホームページの上部フレームの <u>[XCAMPUS xbrl]</u>をクリックして XCAMPUS xbrl 分析<sup>4</sup> のページを表示。

| 🖉 XCAMPUS xbrl - Windows Intern                                                                                                    | iet Explorer                                                                                                    |
|----------------------------------------------------------------------------------------------------|----------------------------------------------------------------------------------------------------|
| 💽 🗢 🙋 http://xc.econ.u-hyogo.a                                                                                                    | ic.jp/xc-xbrl/defaulthtm                                                                                                    |
| : ファイル(E) 編集(E) 表示(V) お気に)                                                                                                    | 入り(4) ツール(1) ヘルプ(4)                                                                                                    |
| 🚖 お気に入り 🌈 XCAMPUS xbri                                                                                                    |                                                                                                    |
| 兵庫県立大学<br>XCAMPUS                                                                                                    | <u>ホーム(概要) 構文解説 XCAMPUS xbri Web版xcampus 戦前統計(学内のみ) </u>                                                                                                    |
| XCAMPUS xbri                                                                                                    | XCAMPUS xbri分析                                                                                                    |
| - XOAMPUS : xbr/ホーム           - XOAMPUS : xbr/書式方子           - XOAMPUS : xbr/書式方子           - EDINET名 : 410-1 (FOF 30)           - KOAMPUS : xbr/書式方子           - EDINET名 : 410-1 (FOF 30)           - EDINET名 : 410-1 (FOF 30)           - EDINET名 : 410-1 (FOF 30)           - EDINET名 : 410-1 (FOF 30)           - EDINET名 : 410-1 (FOF 30)           - EDINET名 : 410-1 (FOF 30)           - EDINET名 : 410-1 (FOF 30)           - EDINET名 : 410-1 (FOF 30)           - EDINET名 : 410-1 (FOF 30)           - COMPUS : xbr I = A(Excel 30)           - EDINET名 : 410-1 (FOF 30)           - COMPUS : xbr I = A(Excel 30)           - EDINET名 : 410-1 (FOF 30)           - EDINET名 : 410-1 (FOF 30)           - EDINET名 : 410-1 (FOF 30)           - EDINET名 : 410-1 (FOF 30)           - EDINET名 : 410-1 (FOF 30)           - EDINET名 : 410-1 (FOF 30)           - EDINETA : 410-1 (FOF 30)           - EDINETA : 410-1 (FOF 30)           - EDINETA : 410-1 (FOF 30)           - EDINETA : 410-1 (FOF 30)           - EDINETA : 410-1 (FOF 30)           - EDINETA : 410-1 (FOF 30)           - EDINETA : 410-1 (FOF 30)           - EDINETA : 410-1 (FOF 30)           - EDINETA : 410-1 (FOF 30)           - EDINETA : 410-1 (FOF | 本ホームページ中に記載の社名および商品名は各社の商標または登録商標である.         XBRL ICOLUCI XBRL Japan ( http://www.xbr.ip.org/index.html )参照.         EDINET ICOLUCI XBRL Japan ( http://www.xbr.ip.org/index.html )参照.         ■ 学外から「受護者専用ページ」へのアクセス後はWeb版xcampusの実行が可能になりました。ユーザデータやEDINETのxbrlデータのxcampusプログラムを実行することができます。c0009.10.1掲載)         ■ ただし、学外からは著作権の関係で日暮NEEDSデータを使用するプログラムは実行できません。C009.10.1掲載)         ■ 「受護者専用ページ」にユーザDと/スワードを入力することによって、その後の2時間半まではxcampusプログラムの実行ができます。時間切れで実行が出来なくなった場合は、再度「受護者専用ページ」にフラセスしてユーザDと/スワードを高入力して下さい。C009.10.1掲載).         ■ 「受護者専用ページ」にユーザDと/スワードを入力することによって、その後の2時間半まではxcampusプログラムの実行ができます。時間切れで実行が出来なくなった場合は、再度「受護者専用ページ」にアクセスしてユーザDと/スワードを高入力して下さい。C009.10.1掲載).         ■ 「受護者専用ページ」にアクセスしてユーザDと/スワードを入力することによって、その後の2時間半まではxcampusプログラムの実行ができます。時間切れで実行が出来なくなった場合は、再度「受護者専用ページ」にアクセスしてユーザDと/スワードを満入力して下さい。C009.10.1掲載).         ■ 「受護者専用ページ」にアクセスしてユーザDと/スワードを高入力して下さい。C009.10.1掲載).         ■ 「受護者専用ページ」にアクセスしてユーザDと/スワードを高入力して下さい。C009.10.1掲載).         ■ 「受護者専用ページ」にアクセスしてユーザDと/スワードを高入力して下さい。C009.10.1掲載).         ■ 「受護者専用ページ」にアクセスしてユーザDと/スワードを高入力して下さい。C009.10.1掲載).         ■ 「受護者専用ページ」にアクセスしてユーザDと/スワードを高入力して下さい。C009.10.1掲載の.         ■ 「びしたガイド(PDFファイル・別ウインドウ):「金融庁がBREデータを組み込んだ写内かり向けWeb分析システム<br>ーかけ 切びんのAMPUSの実施していための会科目のみり 低ならファイル・別ウインドウン         ■ CDINET金粒目 ■ 賃(値記載のの会科目のみ) 低ならファイル・別ウインドウ)         ■ EDINET金数定取らのシェードー覧(Excelファイル・別ウインドウ)         ■ EDINET金粒目 ■ 賃(金融行2009年版EDINETタウノンドウ)/シンドたなelファイル・別ウインドウ)         ■ EDINET金数1200年低400年低400年低40日本低40日本低40日本低40日本低40日本低40日本低40日本低40日本 |
| 原価・反管費・営業利益」の三色三角バブル<br>グラフ<br>ユーザ作成プログラム実行<br>▶ <u>ユーザ作成ズCAMPUS xbrlプログラ</u>                                                                                                    | 本ロビルブ・紙・紙加工品製造業の「経営利益率」スカイライン国<br>メロロビルブ・紙・紙加工品製造業の「資産の部」三色三角バブルグラフ                                                                                                    |
| <u>ム変行</u><br>リンク<br>ト <u>内閣府金融庁・EDINET(別ウインドウ)</u><br>ト <u>財務省・法人企業統計季報(別ウインドウ)</u>                                                                                                    |                                                                                                    |
| ▶ 総務省統計局・産業連関表(別ウインドウ)                                                                                                    |                                                                                                    |

## xbrl パルプ・紙・紙加工品製造業の「経常利益率」スカイライン図 をクリックして,プログラムを表示して右下の[送信]ボタンを押す。

| 🖉 XCAMPUS xbrl - Windows Internet Expl                                                                                                    | orer                                                                                                    |                                                                                                    |                                                                                                    |                    |                      |                   |
|----------------------------------------------------------------------------------------------------|----------------------------------------------------------------------------------------------------|----------------------------------------------------------------------------------------------------|----------------------------------------------------------------------------------------------------|--------------------|----------------------|-------------------|
| 💽 🗢 🖉 http://xc.econ.u-hyogo.ac.jp/xc->                                                                                                    | brl/default.htm                                                                                                    |                                                                                                    |                                                                                                    | v 🖻 🛃              | K Kanala Google      | P •               |
| : ファイル(E) 編集(E) 表示(V) お気(c入り( <u>A</u> )                                                                                                    | ツール(① ヘルプ(円)                                                                                                    |                                                                                                    |                                                                                                    |                    |                      |                   |
| 👷 お気に入り 🌈 XCAMPUS xbrl                                                                                                    |                                                                                                    |                                                                                                    |                                                                                                    | 🟠 • 🔊 · 🖻          | 1 🖶 • ページ(P)• セーフ    | ティシマ ツール(型)マ 🕢 🦄  |
| 兵庫県立大学<br>XCAMPUS                                                                                                    |                                                                                                    | <u>ホーム(概要)</u>                                                                                                    | 橫文解説                                                                                                    | XCAMPUS xbrl       | <u>Web版xcampus</u>   | <u>戦前統計(学内のみ)</u> |
| XCAMPUS xbrI                                                                                                    | xbrバルブ・紙・細                                                                                                    | 【加工品製造業の「経                                                                                                    | 常利益率」スカイライ                                                                                                    |                    |                      | <u>^</u>          |
|                                                                                                    |                                                                                                    |                                                                                                    |                                                                                                    |                    | 作成者:兵庫県立             | 大学 斎藤 清           |
| EDINET各種二一ド<br>I-EDINET按控約支持目一致(Escel版)<br>I-EDINET推通二十一致(Escel版)<br>I-EDINET会社二十一致(Escel版)<br>I-EDINET会都定符目一致(Escel版)                                                                                                    | <u>[← 戻る]</u>                                                                                                    |                                                                                                    |                                                                                                    |                    | <u>Web‱campus</u> 木ー |                   |
| XCAMPUS xbr1事例日次<br>F 2017/10-7 括・託加工品製造業の<br>「完工品、利益、没食」0-Excell力<br>F 2017/10-7 括・託加工品製造業の                                                                                                    | EDINETのxbrlー括データよりパ<br>そのデータを用いて、「経常利益                                                                                                    | ルブ・紙・紙加工品製造業の<br>率」のスカイライン図を作画す                                                                                                    | 「売上高,利益,資産」のクロス・<br>「る。                                                                                             | セクション原データのExcel出力: | を行う。                 |                   |
| は家社会主人な小ラインタ<br>マバルブン低大和国工品を建造まの<br>マスの 御子 & 金山 (大) パレグラ<br>トーンや送茶業の) 経営社会主人スカイライ<br>フロ<br>マロ (大) マクラ<br>トーンや送茶業の) 経営社会主人<br>マロ (大) マクラ<br>トーンや送茶業の) 経営社会主人<br>マロ (大) マクラ<br>トーンや読念を重要に注意して通貨技夫/<br>オン・デーン・<br>マロ (大) マクラ<br>マロ (大) マクラ<br>マロ (大) マクラ<br>マロ (大) マクラ<br>マーグ 作成プログラム実行<br>マーク | <pre><dinet> vc[1] = "NetSa vc[2] = "Opera vc[3] = "Ordin vc[5] = "Prome vc[7] = "Asset period[1] = " industry[1] = </dinet> ====================================</pre> | // edinet用ブログ<br>iles"<br>tingIncome"<br>taryIncome"<br>come"<br>rtyPlantAndEquipment"<br>ntAssets"<br>"120"<br>// 星位の10804-200908"<br>// 葉位<br>// 葉に用ブロ<br>E.F.G.I.a.b.c.d.e.f.f<br>// 差定剤益<br>// 経常利益<br>// 経常利益 | ラムの始点<br>// デ上高<br>// 営業利益<br>// 営業利益<br>// 当期税利益<br>// 法前覚達<br>// 法資産<br>知コード 120 パルブ,紙,<br>グラムの終点<br>:) // 数値ブリント | 統加工品製造業            |                      | J.29F             |
|                                                                                                    |                                                                                                    |                                                                                                    |                                                                                                    |                    | 😜 インターネット            | 🖓 🔹 🔍 100% 👻 💡    |

<sup>4</sup> XCAMPUS xbrl分析については拙稿 [2010] を参照されたい。

6

送信結果に対して [編集] [すべて選択]して反転させ [編集] [コピー]

| 🖉 XCAMPUS xbrl - Windows Internet Explorer                      |                                                                                                    |                         |              |                    |                   |
|-----------------------------------------------------------------|----------------------------------------------------------------------------------------------------|-------------------------|--------------|--------------------|-------------------|
| 🕒 🗢 🖉 http://xc.econ. <b>u-hyogo.ac.jp</b> /xc-xbrl/default.htm |                                                                                                    |                         | 💌 🗟 🗲 🗙 [    | S Google           | P -               |
| : ファイル(E) 編集(E) 表示(V) お気に入り(A) ツール(T) ヘルブ(H)                    |                                                                                                    |                         |              |                    |                   |
| 🚖 お気に入り 🌈 XCAMPUS xbrl                                          |                                                                                                    |                         | 👌 • 🔊 - 🗆 e  | → ページ(P) → セーフテ    | 'ィ©)▼ ツール©)▼ 🕖▼ 🐴 |
| 兵庫県立大学<br>XCAMPUS                                               | <u>ホーム(概要)</u>                                                                                                    | 構文解説                    | XCAMPUS xbrl | <u>Web版xcampus</u> | <u>戦前統計(学内のみ)</u> |
| XCAMPUS xbrl     Sontent-type:text/plain       XCAMPUS xbrl     | PROGRAM<br>PTログラムの始点<br>// 美美利益<br>// 経営判純利益<br>ipment" // 有影勘没度<br>// 項値<br>/業項・120 パルプ・編<br>用プログラムの終点<br>rt contents are listed bel<br>*include" } | ₭,祇加工品製造業<br>ow. ====== |              |                    |                   |
|                                                                 |                                                                                                    |                         |              | ) インターネット          | 🐴 🔹 🔍 100% 🔹 💡    |

グラフが表示されれば,インストール成功。

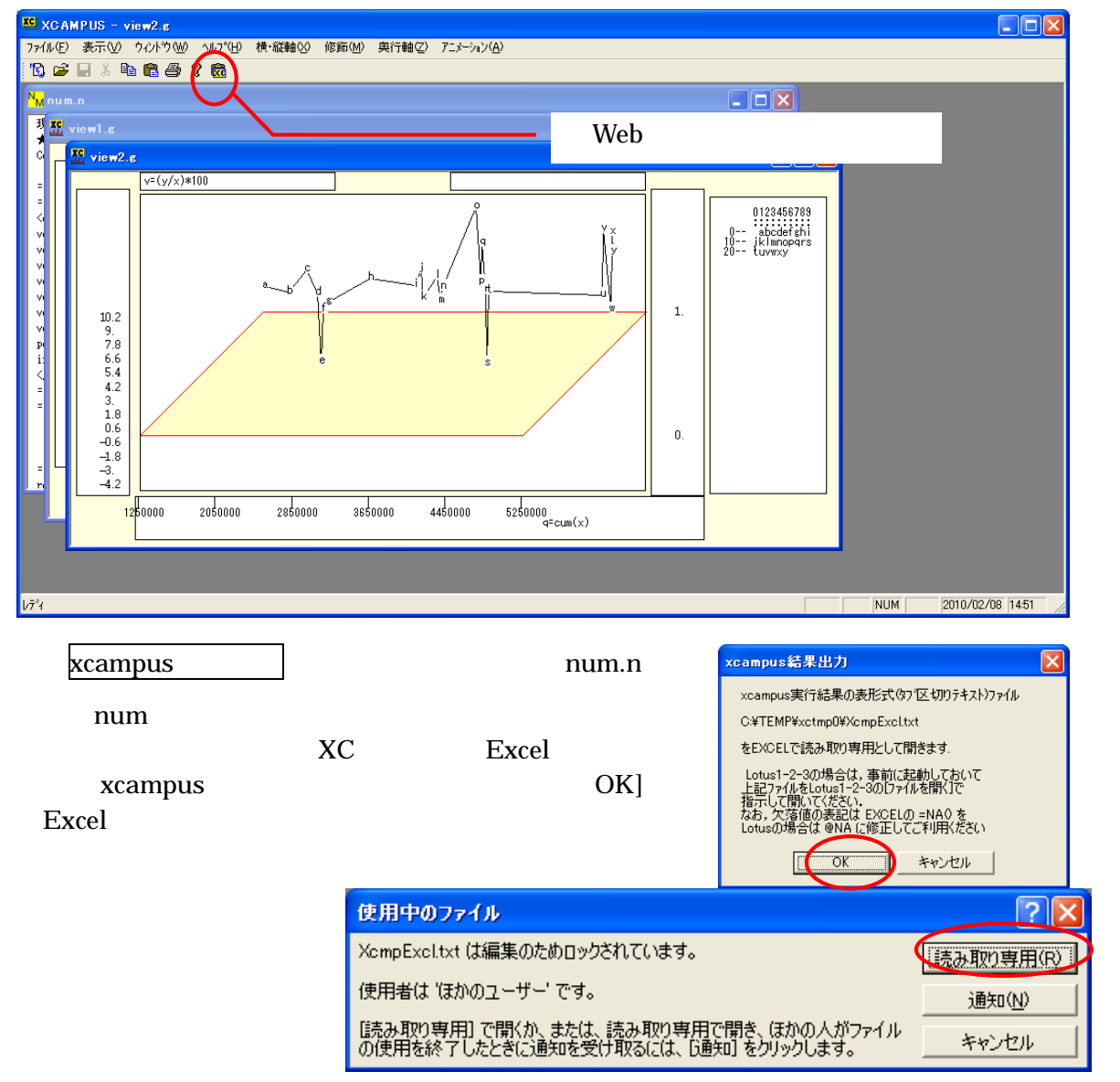

## Excel に XCAMPUS xbrl の実行結果が転送される。

| 🔀 M | icrosoft Exc                    | el - Xompl                | Excl.txt [  | み取り専用          | ]              |                      |                                                                                                    |               |                 |                  |              |             |     |       |             | (    |            | X        |
|-----|---------------------------------|---------------------------|-------------|----------------|----------------|----------------------|----------------------------------------------------------------------------------------------------|---------------|-----------------|------------------|--------------|-------------|-----|-------|-------------|------|------------|----------|
| 8   | ファイル(E) 編                       | 潗(E) 表示(                  | ⊻ 挿入①       | 書式(0)          | ッール(T) デー      | タ(ロ) ウィント            | ♡♡ ヘルブ                                                                                                    | ?( <u>H</u> ) |                 |                  |              |             |     |       | 質問を入力して     | ください | 6          | ×        |
| D   | 2 🖪 🔒 🖲                         | 6 / A R ;                 | ا 🗈 🖌       | 🙈 + 🛷 🖿        | 0 + CI + 🕻     | Σ - Α                | 100%                                                                                                    | - ? »         | MS Pゴシック        | • 11             | • B I        | υ ≡ ≡       | =   | % , 3 | 8 .00 fm fm | 3    | - <u>A</u> | ÷ _      |
|     | A1                              |                           | £ //annu    | al securitv    | report         | 50 <sup>,</sup> 2, 4 | ( Contraction of the contraction of the contraction |               |                 |                  |              |             |     |       |             |      | _          |          |
|     | A                               | В                         | 0           | D              | F              | F                    | G                                                                                                    | Н             | I               | J                | К            |             | М   | N     | 0           | Р    |            | <u> </u> |
| 1   | //annual s                      | 有価証券執                     | Consolidate | d + Non jā     | 結(連結な          | の場合は                 | (周別)                                                                                                    |               | •               | Ŭ                |              |             | 101 |       | Ū           | •    |            | <u> </u> |
| 2   | //company                       | company-r                 | industry-co | NetSales       | OperatingIr    | OrdinaryInd          | NetIncome                                                                                                    | PropertyPla   | CurrentAss      | Assets           |              |             |     |       |             |      |            |          |
| 3   | //EDINET:                       | 会社名                       | 業種コード       | 売上高            | 営業利益           | 経常利益                 | 当期純利益                                                                                                    | 有形固定資         | 流動資産            | 資産               |              |             |     |       |             |      |            |          |
| 4   | //                              |                           |             | 200804-20      | 200804-20      | 200804-20            | 200804-20                                                                                                    | 200804-20     | 200804-20       | 200804-20        | 0903         |             |     |       |             |      |            | _        |
| 5   | 642                             | 王子製紙                      | 120         | 1267129        | 32845          | 28751                | -6324                                                                                                    | 911946        | 549010          | 1707492          |              |             |     |       |             |      |            | -        |
| 6   | 644                             | 三菱製紙                      | 120         | 2531 02        | 7110           | 4499                 | 1168                                                                                                    | 136172        | 116624          | 294254           |              |             |     |       |             |      |            | _        |
| 7   | 645                             | 北越製紙                      | 120         | 182814         | 8125           | 6751                 | 1913                                                                                                    | 183252        | 98206           | 313731           |              |             |     |       |             |      |            | -        |
| 8   | 649                             | 甲越バルフ                     | 120         | 110241         | 2964           | 1816                 | 632                                                                                                    | 89934         | 47077           | 145695           |              |             |     |       |             |      |            | -        |
| 9   | 650                             | ビ川製紙用                     | 120         | 40999          | -1424          | -1 /55               | -321                                                                                                    | 22117         | 21504           | 4//4/            |              |             |     |       |             |      | _          | -        |
| 11  | 002                             | 3.2 내 制 대                 | 120         | 20150.42       | 78.000         | 49.877               | 04.70<br>_E761                                                                                                    | 0022.095      | 0802.940        | 144/5.8<br>E4E76 |              |             |     |       |             |      |            | -        |
| 12  | 659                             | 11.2門袋郡。<br>しつゴー          | 120         | 146659         | 15013          | 13015                | 7991                                                                                                    | 20042         | 154709          | 457263           |              |             |     |       |             |      |            | -        |
| 13  | 660                             | 大王剣紙                      | 120         | 465804         | 18299          | 10869                | 118                                                                                                    | 353636        | 280792          | 71.01.91         |              |             |     |       |             |      | -          | -        |
| 14  | 662                             | ヘエ級協い<br>東ヤロ              | 120         | 63070          | 2591           | 2329                 | 1.081                                                                                                    | 21625         | 26567           | 51774            |              |             |     |       |             |      |            | -        |
| 15  | 664                             | 木材紙工                      | 120         | 16890.55       | 339.639        | 214 632              | 12 764                                                                                                    | 5606 709      | 7380192         | 15321.03         |              |             |     |       |             |      |            |          |
| 16  | 669                             | トーモク                      | 120         | 146497         | 4971           | 4544                 | 1305                                                                                                    | 47080         | 50885           | 108227           |              |             |     |       |             |      |            | -        |
| 17  | 675                             | スーパーバ                     | 120         | 39925.7        | 475.631        | 391.828              | 236.57                                                                                                    | 3762.99       | 11807.4         | 17967.8          |              |             |     |       |             |      |            | -        |
| 18  | 677                             | 大石産業                      | 120         | 17403.86       | 161.686        | 381.747              | 225.094                                                                                                    | 6955.609      | 6832.285        | 15562.17         |              |             |     |       |             |      |            |          |
| 19  | 678                             | ユニ・チャー                    | 120         | 347849         | 34883          | 31 607               | 17127                                                                                                    | 84247         | 154290          | 278313           |              |             |     |       |             |      |            |          |
| 20  | 679                             | ナカバヤシ                     | 120         | 49056          | 1201           | 1269                 | 395                                                                                                    | 21311         | 21 0 22         | 45475            |              |             |     |       |             |      |            |          |
| 21  | 681                             | 中央紙器コ                     | 120         | 12970.66       | 694.88         | 778.289              | 588.721                                                                                                    | 2399.679      | 4855.525        | 8287.943         |              |             |     |       |             |      |            |          |
| 22  | 683                             | 與人                        | 120         | 381 41         | 724            | 723                  | -2607                                                                                                    | 14781         | 18073           | 35881            |              |             |     |       |             |      |            | _        |
| 23  | 685                             | ニッポン高                     | 120         | 12641.51       | -498.005       | -553.522             | -587.135                                                                                                    | 10680.1       | 8382.947        | 20919.03         |              |             |     |       |             |      |            | _        |
| 24  | 686                             | 昭和バック                     | 120         | 18467.37       | 340.605        | 331.367              | 174.612                                                                                                    | 4223.632      | 10307.85        | 17100.1          |              |             |     |       |             |      |            | _        |
| 25  | 689                             | 日本製紙ク                     | 120         | 1188136        | 19951          | 17944                | -23330                                                                                                    | 851921        | 436021          | 1492027          |              |             |     |       |             |      |            | _        |
| 26  | 690                             | ハビックス                     | 120         | 9217.065       | 668.644        | 663.21               | 261.958                                                                                                    | 3277.769      | 4345.251        | 7973.991         |              |             |     |       |             |      |            | -        |
| 27  | 600                             | 村健果/毎日<br>ま村純業。           | 120         | 51.01 007      | 029<br>945 905 | 959.049              | 157.025                                                                                                    | 2005 011      | 41000           | 133110           |              |             |     |       |             |      |            | -        |
| 20  | 687                             | 八竹祗未回<br>岡山制紙の            | 120         | 9165.921       | 463165         | 480.345              | 267.2                                                                                                    | 2050.011      | 5245.644        | 9920.73          |              |             |     |       |             |      |            | -        |
| 30  | 007                             | шш <del>ас</del> њан<br>С | N 120       | F              | 403.103        | 9 400.040            | 207.2                                                                                                    | c             | d               | 0024.177         | f            | a           |     |       | _           |      |            | -        |
| 31  |                                 | cmm-code                  | n1_cmp+ns   | '<br>n5.cmn−n: | ind-code       | u<br>vc1 売上高         | 。<br>vc2 営業利                                                                                                    | 。<br>vc3 経営利  | u<br>vc4 当期純    | 。<br>vc5 有形居     | .<br>vc6 流動資 | s<br>vc7 資産 |     |       |             |      |            | -        |
| 32  | 1                               | 642                       | 王子製紙        | ine_emp n      | 120            | 1267129              | 32845                                                                                                    | 28751         | -6324           | 911946           | 549010       | 1707492     |     |       |             |      |            | -        |
| 33  | 2                               | 644                       | 三菱製紙        |                | 120            | 2531 02              | 7110                                                                                                    | 4499          | 1168            | 136172           | 116624       | 294254      |     |       |             |      |            | -        |
| 34  | 3                               | 645                       | 北越製紙        |                | 120            | 182814               | 81 25                                                                                                    | 6751          | 1913            | 183252           | 98206        | 313731      |     |       |             |      |            |          |
| 35  | 4                               | 649                       | 中越バルラ       |                | 120            | 110241               | 2964                                                                                                    | 1816          | 632             | 89934            | 47077        | 145695      |     |       |             |      |            | -        |
|     | ▶ ▶  <u>\xcmp</u><br>の調整(R) → 〕 | <u>exu</u> /<br>⊱ t-⊦⊵⊤í  | 700- \ \    |                | 9 🗈 📣 🐔        | • 🗶 📰 🖇              | • - <i></i> - A                                                                                                    | • = = T       | ≠ ■ 🕋           | •                |              |             |     |       |             |      | ,          | 11       |
| עדב | к<br>К                          |                           | `           |                |                | LOUGH BEES           |                                                                                                    |               | -, <b>_</b> / • |                  |              |             |     |       | NUI         | 4    |            |          |

#### §3.家計支出の都道府県庁所在市別データの1品目の購入金額と数量の扇形散布図作成

総務省統計局・家計調査

品目別データ(二人以上の世帯(1世帯当たり年間の支出金額及び購入数量))都道府県庁所在市別ランキング <u>http://www.stat.go.jp/data/kakei/5.htm</u>

にブラウザでアクセスし,ページ下方にある品目別ファイル(ここでは穀物 Excel)をダブルクリックする。 [開く]または[保存]のメッセージで[保存]を選択し,適当なフォルダに名前をつけて保存し,開く。

| 🔀 M  | icros | oft Excel – o                                                      | cities-item-v  | alue-quantit | y-fan-shaped        | 20100206.xls     |                  |                                         |                           |             |         |                  |      |               |     |
|------|-------|--------------------------------------------------------------------|----------------|--------------|---------------------|------------------|------------------|-----------------------------------------|---------------------------|-------------|---------|------------------|------|---------------|-----|
|      | ファイル  | /E) 編集(E)                                                          | 表示(V) 挿入       | (① 書式(0)     | ツール( <u>T</u> ) データ | (D) ウィンドウ(       | <u>₩) ヘルプ(H)</u> |                                         |                           |             |         | 質問を入力して          | くだざい |               | ₽×  |
|      | i 🕰   | a 🛯 🕹                                                              | 🗟 💖 🐰 I        | 🗈 🛍 • 🚿      | 10 + Cl + 🥘         | Σ + 🛍 10         | )0% 👻 🕐          | MS Pゴシッ                                 | ク 11                      | • B I       | u 🖻 🖻 🗐 | 🛱 😰 💷            | ·    | 🕭 - 🗛         | - » |
|      | Ľ     | ,<br>                                                              | f <sub>x</sub> |              | 1 44                |                  |                  |                                         |                           |             |         |                  |      | _             |     |
|      | А     | Н                                                                  | I              | J            | K                   | L                | М                | N                                       | 0                         | Р           | Q       | R                |      | S             |     |
| 1    | 平成    |                                                                    |                |              |                     |                  |                  |                                         |                           | I           |         |                  |      |               |     |
| 2    |       |                                                                    |                |              |                     |                  |                  |                                         |                           |             |         |                  |      |               | -   |
| 3    | -     | バン                                                                 | / ^ *5         | バン           |                     | 貫バン              | / A 1950         | 食バン                                     |                           | 他のバン        | / A 125 | 他のバン             |      |               | Ø.  |
| 4    | 0     | <br>今回                                                             | く並 額パー         | (            | <u> </u>            |                  | (玉 祖)-           |                                         | ( <u>里: g</u> )-<br>10097 | <br>        | (玉 祖)   |                  | (里:  | <u>g&gt;-</u> |     |
| 6    | 1     | (上国)<br>京都市                                                        | 35416          | _ 王国<br>京都市  | 62139               | (土)<br>(油) (古)   | 12067            | 主国                                      | 24863                     | 1 王国<br>京都市 | 24045   | <u>王国</u><br>京都市 |      | 27964         | 土   |
| 7    | 2     | 神戸市                                                                | 33246          | 大津市          | 59011               | 京都市              | 11371            | 広島市                                     | 24821                     | さいたま市       | 23218   | 大津市              |      | 26526         |     |
| 8    | 3     | 大津市                                                                | 32563          | 神戸市          | 58005               | 奈良市              | 10972            | 大津市                                     | 24625                     | 岡山市         | 22400   | 神戸市              |      | 25083         | Ш   |
| 9    | 4     | さいたま市                                                              | 32475          | 広島市          | 57958               | 広島市              | 10827            | 京都市                                     | 24522                     | 大津市         | 22013   | さいたま市            |      | 24686         | 富   |
| 10   | 5     | 広島市                                                                | 32180          | さいたま市        | 54869               | 鳥取市              | 10812            | 奈良市                                     | 24503                     | 広島市         | 21352   | 千葉市              |      | 23337         | 盛   |
| 11   | 6     | 奈良市                                                                | 31 692         | 岐阜市          | 54387               | 松江市              | 10790            | 神戸市                                     | 24216                     | 神戸市         | 21178   | 金沢市              |      | 23074         | 名   |
| 12   | 7     | 岡山市                                                                | 31604          | 和歌山市         | 51926               | 高松市              | 10590            | 松江市                                     | 23925                     | 東京区部        | 21 09 4 | 広島市              |      | 23046         | さし  |
| 13   | 8     | 金沢市                                                                | 30774          | 大阪市          | 51144               | 大津市              | 10550            | 和歌山市                                    | 23721                     | 金沢市         | 21 000  | 和歌山市             |      | 22979         | 前   |
| 14   | 9     | 大阪市                                                                | 30676          | 宗良巾          | 50/60               | 局知巾<br>徳良士       | 10407            | 名古座巾                                    | 23582                     | 十葉巾         | 20952   | 大阪市              |      | 22810         | 于   |
| 10   | 11    | (芯) 50 円<br>(市) 古) 古) 古) 可) (1) (1) (1) (1) (1) (1) (1) (1) (1) (1 | 30033          | 回田中          | 20044               | 低岛中<br>和歌山市      | 10347            | へ I I I I I I I I I I I I I I I I I I I | 23494                     | 家良中<br>大阪市  | 20720   | 宗良中<br>庙旧自古      |      | 22739         | 百全  |
| 17   | 12    | 京松市                                                                | 30348          |              | 48560               | 名古屋市             | 10203            | 宣山市                                     | 22000                     | 福岡市         | 20462   | 津市               |      | 22688         | 亚仙  |
| 18   | 13    | 千葉市                                                                | 29908          | 名古屋市         | 48445               | 大阪市              | 10195            | 徳島市                                     | 21999                     | 徳島市         | 20286   | 岡山市              |      | 22680         | Ē   |
| 19   | 14    | 和歌山市                                                               | 29713          | 鳥取市          | 48123               | 横浜市              | 10192            | 山口市                                     | 21929                     | 長崎市         | 20225   | 長崎市              |      | 22635         | 审   |
| 20   | 15    | 鳥取市                                                                | 29639          | 横浜市          | 48055               | 山口市              | 9907             | 松山市                                     | 21795                     | 松山市         | 19907   | 佐賀市              |      | 22562         | 新。  |
| 14 4 | ► H   | \*****                                                             |                | 40 C -4-     |                     |                  |                  |                                         | 1                         |             |         | 40 I -4-         |      |               | +   |
| 図形   | ை     | (B) • 🕞 🖈 –                                                        | トシェイブ(1)・ 丶    |              | A                   | 0                | . / . A . =      |                                         |                           |             |         |                  |      |               | _   |
|      | . L.  | 10 10 10                                                           | 1211200        |              |                     | 1.066.7 1822.2 . |                  | + +                                     | · ·                       | A=1_        | 1416470 | KILIK            |      |               |     |
| 282  | T.    |                                                                    |                |              |                     |                  |                  |                                         |                           | -T6-        | 1410472 | NUM              | 1    |               |     |

[挿入] [ワークシート]で 新しいワークシート「sheet1」を作成

L 列をクリックし, Shift キーを押しながら O 列をクリックして, L 列~O 列を選択する [コピー] ボタンをクリック

新しいワークシート「sheet1」を開き, A1のセルをクリックし, [貼り付け] ボタンをクリック

| 🔀 M   | icrosoft Exce                                                                                                   | l – cities-ite | m-value-qua | ntity-fan-sha              | ped201002         | 06.xls    |         |               |     |       |          |     |          |                |
|-------|----------------------------------------------------------------------------------------------------|----------------|-------------|----------------------------|-------------------|-----------|---------|---------------|-----|-------|----------|-----|----------|----------------|
|       | ファイル( <u>E</u> ) 編集                                                                                             | ŧ(E) 表示(⊻)     | 挿入① 書式(     | <u>0</u> ) ツール( <u>T</u> ) | データ( <u>D</u> ) ウ | ィンドウ(型) → | ヘルプ(円)  |               |     |       |          | 質問を | 入力してください | ×              |
| D     | 🛩 🖪 🔒 🐔                                                                                                    | a 🛯 🖉          | X 🖻 🛍 • 🕇   | 👏 🗠 - Cil -                | Ξ                 | 100%      | • 🕐 🕺   | MS Pゴシック      | - 1 | - в л |          |     | 🗐 🖽 🕶 🔕  | • <u>A</u> • » |
|       | A6                                                                                                    |                | 神戸市         |                            |                   |           |         |               |     |       |          |     |          |                |
|       | A                                                                                                    | В              | С           | D                          | E                 | F         | G       | Н             | Ι   | J     | К        | L   | M        | N 🔺            |
| 1     |                                                                                                    |                |             |                            | <b>1</b>          |           |         |               |     |       |          |     |          |                |
| 2     |                                                                                                    |                |             |                            |                   |           |         |               |     |       |          |     |          |                |
| 3     | 食バン                                                                                                    |                | 食バン         |                            |                   |           |         |               |     |       |          |     |          |                |
| 4     |                                                                                                    | (金 額)-         | <要          | <望: g>-                    |                   |           |         |               |     |       |          |     |          |                |
| 5     |                                                                                                    | 8466           | 全国          | 19237                      |                   |           |         |               |     |       |          |     |          |                |
| 6     | 神戸市                                                                                                    | 12067          | 鳥取巾         | 24863                      |                   |           |         |               |     |       |          |     |          |                |
|       | 京都市                                                                                                    | 113/1          | 広島中         | 24821                      |                   |           |         |               |     |       |          |     |          |                |
| 8     | 余良巾                                                                                                    | 10972          | 大津市         | 24625                      |                   |           |         |               |     |       |          |     |          |                |
| 9     | 広島市                                                                                                    | 10827          | 京都市         | 24522                      |                   |           |         |               |     |       |          |     |          |                |
| 10    | 鳥取市                                                                                                    | 10812          | 余良市         | 24503                      |                   |           |         |               |     |       |          |     |          |                |
| 11    | 松江市                                                                                                    | 10790          | 神戸市         | 24216                      |                   |           |         |               |     |       |          |     |          |                |
| 12    | 局松市                                                                                                    | 10590          | 松江市         | 23925                      |                   |           |         |               |     |       |          |     |          |                |
| 13    | 大津市                                                                                                    | 10550          | 和歌山市        | 23721                      |                   |           |         |               |     |       |          |     |          |                |
| 14    | 局知市                                                                                                    | 10407          | 名古屋市        | 23582                      |                   |           |         |               |     |       |          |     |          |                |
| 15    | 徳島市                                                                                                    | 10347          | 大阪市         | 23494                      |                   |           |         |               |     |       |          |     |          |                |
| 16    | 和歌山市                                                                                                    | 1 0289         | 高松市         | 22880                      |                   |           |         |               |     |       |          |     |          |                |
| 17    | Sheet1                                                                                                    | / 投類/          | 1911 A      | 22730                      |                   |           |         |               | •   |       |          |     | I I      |                |
| I⊠IT∺ | の調整(B) - ⊳                                                                                                    | オートシェイプ(1)     |             |                            | n 🖗 🔜             | 8 - J -   | A - = = | ≡ ≓ ∎ 🕯       | 1   |       |          |     |          |                |
|       | Le have the second second second second second second second second second second second second second second s |                | · · ·       |                            |                   |           |         | ···· + ···· • | •   |       | L-400004 |     | NUM      |                |
| UK)   | r i                                                                                                    |                |             |                            |                   |           |         |               |     |       | T=430234 |     | NUM      |                |

A6のセルをクリックし,B54のセルまでドラッグして選択 <注意 全国は含めない> [データ] [並び替え] で [OK]をクリック

| 並べ替え ? 🔀            | Kicrosoft Excel - cities-item-value-quantity-fan-shaped20100206.xls         |       |
|---------------------|-----------------------------------------------------------------------------|-------|
|                     | ◎ ファイル(E) 編集(E) 表示(M) 挿入(Φ) 書式(Q) ツール(D) データ(D) ウィンドウ(M) ヘルプ(H) 質問を入力してください | - 8 × |
| 最優先されるキー ―――――――    | □ 😅 🖬 🔒 🔩 🎒 🕼 🖤 🐰 🖿 🛍 - 🚿 い・↔→ 🍓 Σ・ 🛍 100% - ⑦ 🔅 11 - ⊞・                    | »     |
| 図 A - ・ ・ ・ ・ ・     | C6 ▼ ☆ 鳥取市                                                                  |       |
|                     |                                                                             | -     |
| ○ P牵/順( <u>U</u> /  | 1                                                                           |       |
| 0 単口に伝生されてた         | 2                                                                           |       |
| 2 番日に優元されるキー        | 3 食バン 食パン (1) 食パン (1) (1) (1) (1) (1) (1) (1) (1) (1) (1)                   |       |
| 〔 ↓ 星順(∩)           | 4<金 額>                                                                      |       |
|                     | 5         全国         8466         全国         19237                          |       |
| ○ b要/順(N)           | 6         さいたま市         9257         鳥取市         24863                      |       |
| のポロに任任されてい          | 7 宇都宮市 8118 広島市 24821                                                       |       |
| 3 番日に優先されるキー        | 8 横浜市 10192 大津市 24625                                                       |       |
| ● 星順の               | 9 岡山市 9204 京都市 24522                                                        |       |
|                     | 10 岐阜市 8852 余良市 24503                                                       |       |
| ○ 降順( <u>G</u> )    | 11 宮崎市 6/52 伊戸市 24216                                                       |       |
|                     | 12 泉都市 113/1 松江市 23925                                                      |       |
| 範囲の先頭行              | 13 並次中 97/4 和歌田中 23/21                                                      |       |
|                     | 14 熊本中 0020 古白崖中 23002                                                      |       |
| ○ タイトル行(B) ○ データ(W) | 16 広前中 10027 八阪中 23434                                                      |       |
|                     | II ← → PI Sheet1 / 殺類/                                                      |       |
| オプション(Q) OK キャンセル   | 図形の調整 ®・ 🗟   オードシェイブ W・ 🔪 🔍 〇 🔛 🔛 📣 😳 🗵 📓 🖉 💆 🗸 📥 = 🚍 🚍 💣 🖕 🔛               |       |
|                     | ▲ コマンド 合計=958535 NUM                                                        |       |

C6のセルをクリックし,D54のセルまでドラッグして選択 <注意 全国は含めない> [データ] [並び替え] で [OK]をクリック

| 並べ替え                    | <b>?</b> × | R  | Microsoft Exc        | el – cities- | item-value-qu                       | antit         | y-fan-sha        | aped20100 | 206.xls   |                |        |            |       | × |
|-------------------------|------------|----|----------------------|--------------|-------------------------------------|---------------|------------------|-----------|-----------|----------------|--------|------------|-------|---|
| 是佰生されるとこ                |            | 8  | ファイル(圧) 編            | 集(E) 表示(⊻    | ) 挿入① 書式                            | :( <u>O</u> ) | ツール(T)           | データ(型) ウ  | ウィンドウ(11) | ヘルプ(出)         | 質問を入力し | てください      | · _ 6 | × |
| 成慶元(113年-               |            |    | 🖙 🔚 🔒 🦉              | a 🖾 🖏 🖏      | 🛛 🔏 🛍 🕶                             | 1             | <b>••</b> • •• • | 🔒 Σ 🕶     | 100%      | • 🕐            | » 11 • | <b>.</b> . |       | » |
| 列 C → ○ 昇順( <u>A</u>    | )          |    | C1                   | ÷ ;          | \$                                  |               |                  |           |           |                |        |            |       |   |
|                         | )          |    | A                    | В            | С                                   |               | D                | E         | F         | G              | н      | I          |       |   |
|                         |            | 1  |                      |              |                                     | 1             |                  |           |           |                |        |            |       | - |
| 2 番目に優先されるキー ――――       |            | 2  |                      |              |                                     |               |                  |           |           |                |        |            |       |   |
|                         |            | 3  | 食バン                  |              | 食バン                                 |               |                  |           |           |                |        |            |       |   |
| - ● 弁順型                 | ,          | 4  |                      | -〈金 額〉-      |                                     | 群重:           | : g>-            |           |           |                |        |            |       |   |
| ○ B魯川順(N                | )          | 5  | 全国                   | 84           | 16 全国                               |               | 19237            |           |           | _              |        |            |       |   |
|                         |            | 7  | 空想宣古                 | 92:          | 9 字都宮市                              |               | 17862            |           |           | _              |        | _          |       |   |
| 3 番目に優先されるキー            |            | 8  | 横浜市                  | 1013         | 2 構浜市                               |               | 21486            |           |           |                |        |            |       |   |
| (月間の)                   |            | 9  | 岡山市                  | 92           | 4 岡山市                               |               | 20589            |           |           |                |        |            |       |   |
|                         |            | 10 | ) 岐阜市                | 88           | 52 岐阜市                              |               | 21769            |           |           |                |        |            |       |   |
| ○ 降順(G)                 | )          | 11 | 宮崎市                  | 67           | 52 宮崎市                              |               | 14920            |           |           |                |        |            |       |   |
|                         |            | 12 | 京都市                  | 113          | 71 京都市                              |               | 24522            |           |           |                |        |            |       |   |
| 節囲の先頭行                  |            | 13 | 3 金沢市                | 97           | 74 金沢市                              |               | 21390            |           |           | _              |        | _          |       |   |
|                         |            | 14 | 照本市                  | 68:          | 28 熊本市                              |               | 15506            |           |           |                |        |            |       |   |
| ○ タイトル/〒(R) ● データ(W)    |            | 10 | 日府市                  | 108          | 7 広島中                               |               | 24821            |           |           | _              |        |            |       | - |
|                         |            | H  | I N Sheet            |              |                                     |               |                  |           | 1         |                |        |            |       |   |
| オプション( <u>0</u> ) OK キャ | ンセル        | 8  | 形の調整( <u>R</u> ) + 🗟 | オートシェイプ      | $\square \cdot \land \land \square$ | 0             | 🗎 🔝 4            | l 🗘 🖪 🖬   | 3 👌 - 🏄   | • <u>A</u> • : |        | <i>•</i>   |       |   |
|                         |            | PC | ンド                   |              |                                     |               |                  |           |           |                | N      | JM         |       | 1 |
|                         |            |    |                      |              |                                     |               |                  |           |           |                |        |            |       |   |

C列をクリックして選択 [編集]=>[削除]
行4をクリックして選択 [編集]=>[削除]
A3のセルに「都市」,B3のセルに「食パン金額」,C3のセルに「食パン数量」を記述
D5に文字a,D6に文字b,...,D31に文字A,...,D53に文字Wを記述
A3のセルをクリック,D53のセルまでドラッグして選択,罫線ボタン で 田 を選択して罫線を引く
数値のセルの範囲 B4~C53を選択して,[セルの書式設定] [表示形式]で [数値]を選択し,
桁区切り(,)の使用のチェックを外しておく。

| 🔀 м        | icrosoft Exce      | l - cities-ite   | m-value-qua | ntity-fa       | n-shaped201 | 00206.xls |                                            |                     |
|------------|--------------------|------------------|-------------|----------------|-------------|-----------|--------------------------------------------|---------------------|
| 8          | ファイル(E) 編集         | (E) 表示(V)        | 挿入① 書式(     | <u>0) ツー</u> ル | レ(工) データ(型) | ウィンドウ(₩)  | ヘルプ(圧)                                     | 質問を入力してください 🔍 🗕 🗗 🗙 |
| D          | 🚔 🔲 🙈 📸            | 🔿 🖪 🖤            | X 🖻 🛍 • <   | 🔊 🗠 🗸          | α - 🤮 Σ     | - 🔐 100   |                                            | = 🛱 📴 🕀 - 🔪 - 🗛 - 👋 |
|            | B5                 | ▼ f <sub>x</sub> | 9257        |                |             |           |                                            |                     |
|            | A                  | B                | C           | D              | E           | F         | ● ● ● ● ● ● ● ● ● ● ● ● ● ● ● ● ● ● ●      | M N T               |
| 1          |                    |                  |             |                |             |           | 分類(2): サンブルークタンプルークタングルークタングルークション         |                     |
| 2          |                    |                  |             |                |             |           | 120                                        |                     |
| 3          | 都市                 | 食バン金額            | 食バン数量       |                |             |           | 通貨 小数点以下の桁数(0): 0 📑                        |                     |
| 4          | <u>全国</u>          | 8466             | 19237       |                |             |           |                                            |                     |
| 5          | さいたま市              | 9257             | 20523       | а              |             |           | 時刻 桁区切り ( , )を使用する(U)                      |                     |
| 6          | 宇都宮市               | 8118             | 17862       | b              |             |           | パーセンテージ<br>分数 自の数の表示形式(N):                 |                     |
| 7          | 横浜市                | 10192            | 21 486      | С              |             |           | 指数(1234)                                   |                     |
| 8          | 岡山市 (中国市)          | 9204             | 20589       | d              |             |           | ステクリ<br>その他 1234) 二                        |                     |
| 9          | <u>岐阜巾</u><br>宮崎市  | 8852             | 21 /69      | e              |             |           | □□□□−−定義                                   |                     |
| 10         | 名崎市                | 6752             | 14920       | t –            |             |           |                                            |                     |
| 10         | <u>泉御巾</u><br>今泊古  | 113/1            | 24022       |                |             |           |                                            |                     |
| 13         | 金//11              | 6828             | 15506       | <br>           |             |           |                                            |                     |
| 14         | 広島市                | 10827            | 24821       | - <u>-</u>     |             |           | 数値の表示形式を設定します。小数点位置を揃える場合は、[会計]を選択         |                     |
| 15         | 甲府市                | 7644             | 16610       | k              |             |           | 001/220%                                   |                     |
| 16         | 高松市                | 10590            | 22880       | 1              |             |           |                                            |                     |
| 17         | 高知市                | 10407            | 21044       | m              |             |           |                                            |                     |
| 18         | 佐賀市                | 7797             | 17910       | n              |             |           | OKキャンセル                                    |                     |
| 19         | 札幌市                | 6342             | 15101       | 0              |             |           |                                            |                     |
| <b>H</b> 4 | ▶ N\ <u>Sheet1</u> | (穀類/             |             |                |             |           | <b> </b> •                                 |                     |
| 図形         | の調整(B)・ 🔓          | オートシェイプ(U)       | - / * 🗆     |                | 🗎 🐗 🔅 🧟     | 🔊 💊 🗸 🖥   | <u>∠</u> · <u>A</u> · ≡ ≡ ≓ ■ <i>⊟ ∎</i> . |                     |
| コマン        | ۲                  |                  |             |                |             |           | 合計=1388769                                 | NUM                 |

#### B5のセルをクリックし,C53のセルまでドラッグして選択<注意 全国は含めない>[コピー] XCAMPUSのホームページの上部フレームの[Web版 xcampus]をクリックし, 「コンシューマー・スクールの事例集」のリンクをクリック

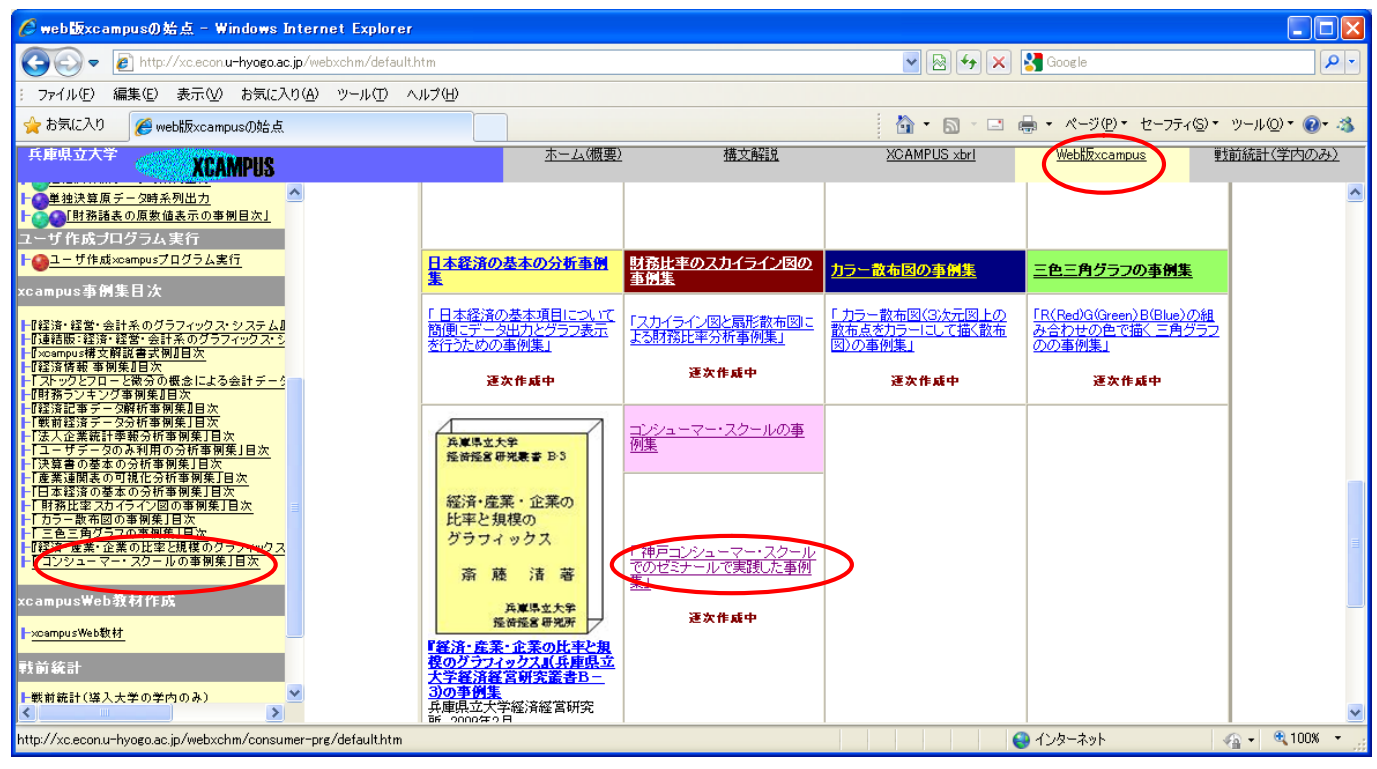

『コンシューマー・スクールの事例集』の都道府県庁所在市別の食パン購入額と購入数量の扇形散布図 [fan-shaped-bread-value-quantity-cities-uc]のリンクをクリック

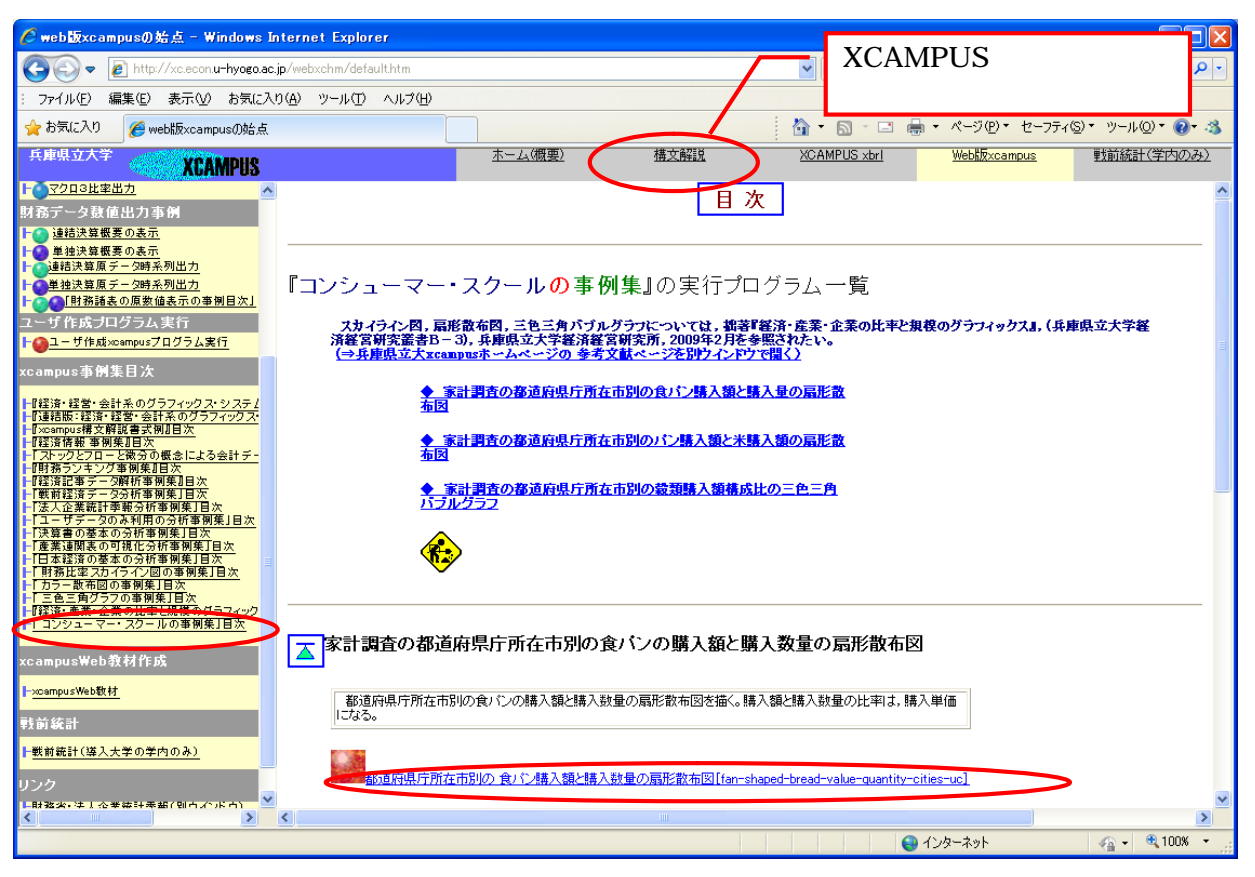

fan-shaped-rice-bread-cities-uc.htm のフォーム<sup>5</sup>に でのコピー部分を [ 貼り付け ] て [ 送信 ]

<sup>&</sup>lt;sup>5</sup> フォームの中のXCAMPUSプログラムの構文については、上部フレームの[構文解説]に詳細な説明がある。 兵庫県立大学経済経営研究所「研究資料」 228 2010年2月

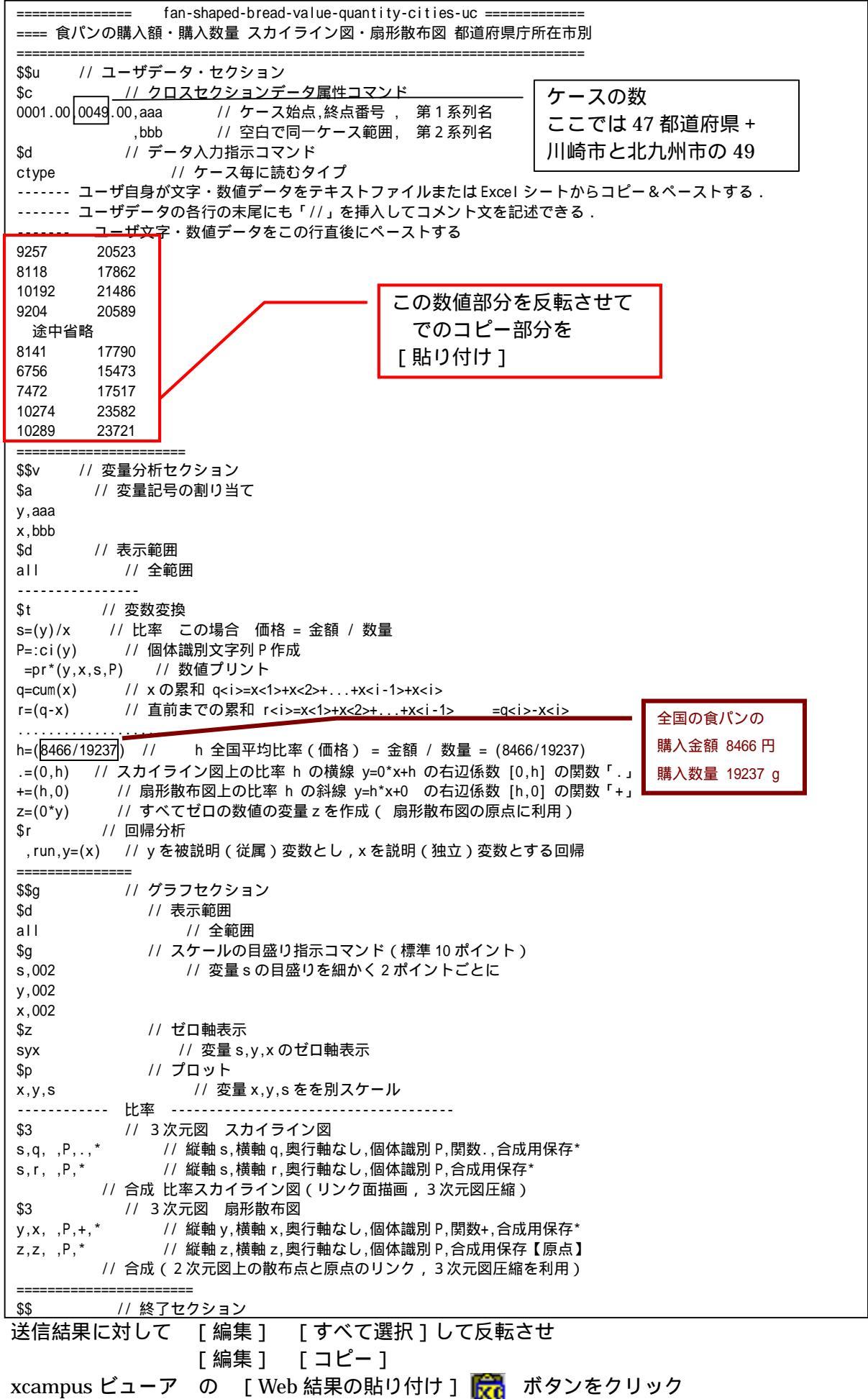

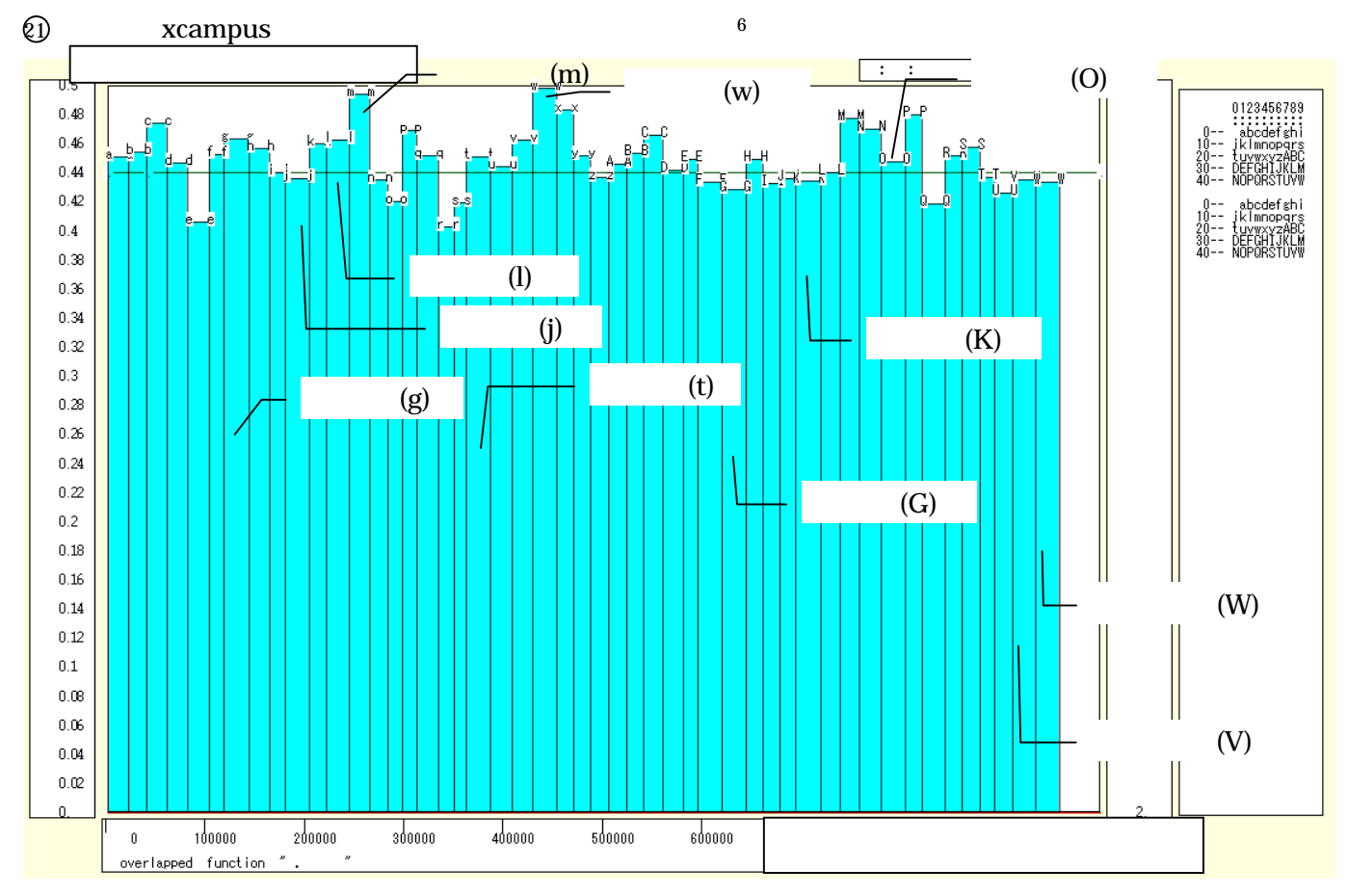

xcampus ビューア上のメニューまたはポップアップ・メニューで [表示] [次のグラフ]の操作を3回繰り返す

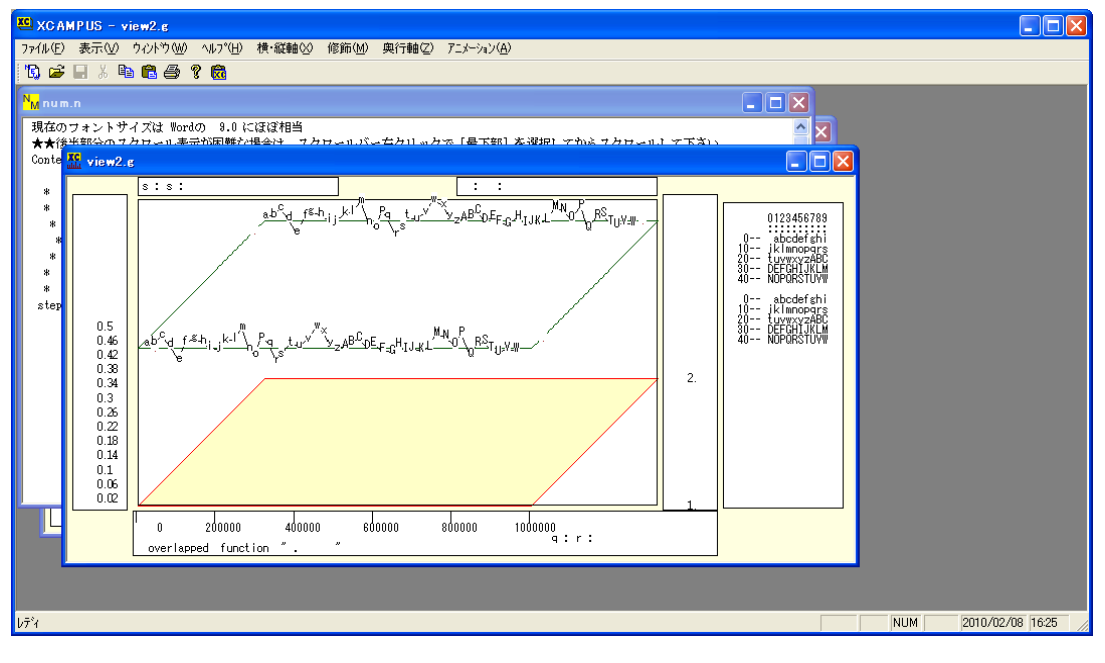

[修飾] [散布点の表現] [点識別]
 [修飾] [3次元散布点リンク] [縦面描画]
 [奥行軸] [圧縮] [0%]
 を選択すると,所定のスカイライン図が描出される。
 スカイライン図の塗りつぶし色を変更するには
 [修飾] [線・面の色] [3次元リンク面塗りつぶしの色]
 で任意の色を指定することができる。

<sup>&</sup>lt;sup>6</sup> スカイライン図および扇形散布図については,拙著[2009]に詳しい。特にその第3章の3.4節を参照。 兵庫県立大学経済経営研究所「研究資料」 228 2010年2月

22 下記の xcampus ビューア操作で扇形散布図を作画

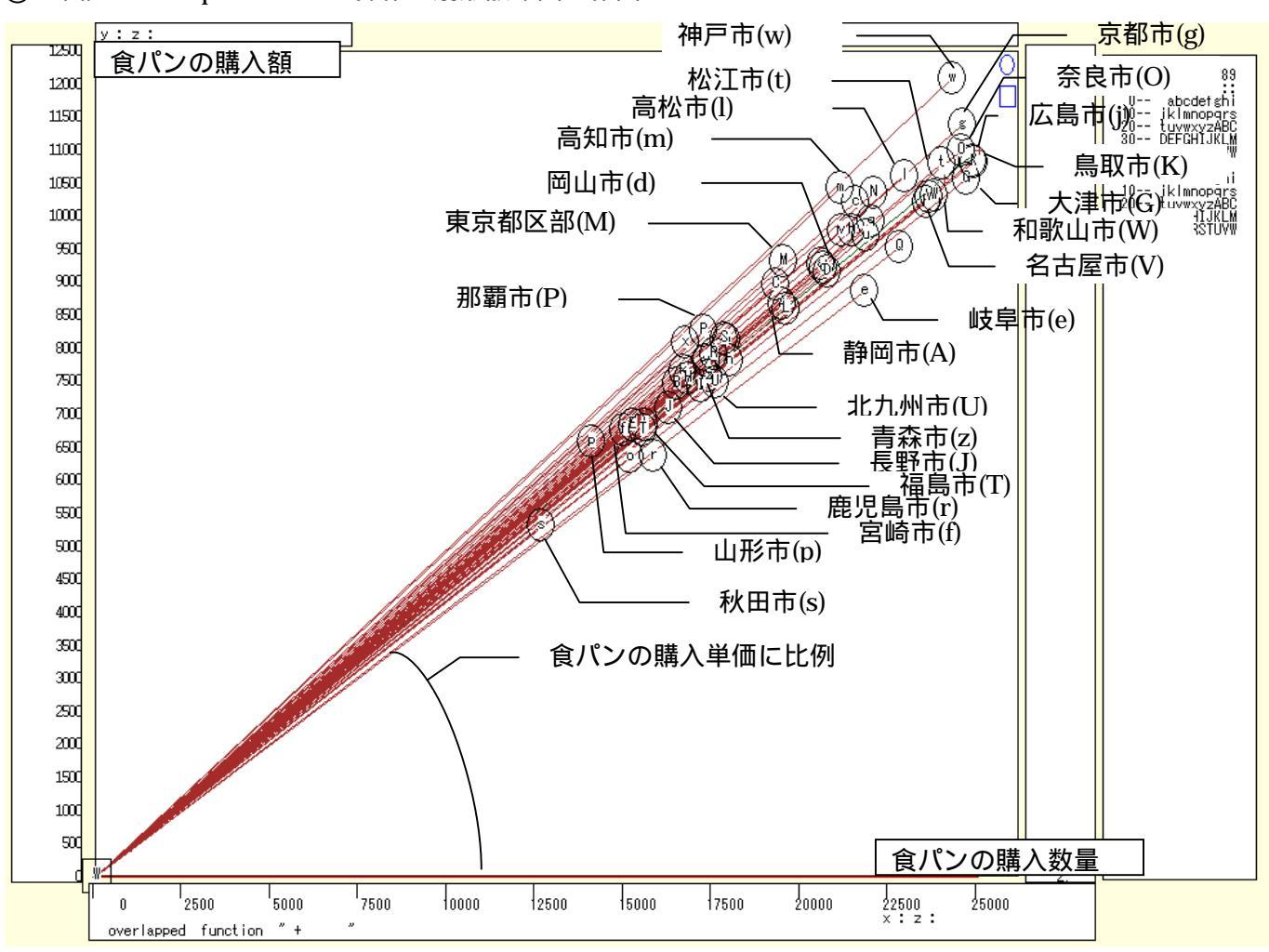

スカイライン図 ② とは別のウインドウに扇形散布図を描くことにする。メニューで [ウインドウ] [view1.g]を選び,別ウインドウを最前面に表示する。 メニューまたはポップアップ・メニューで

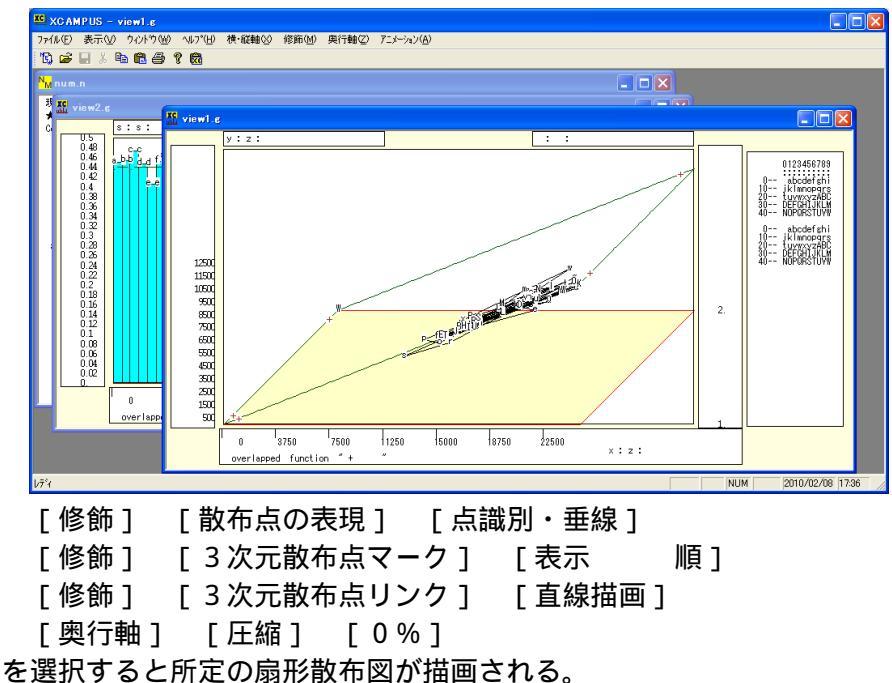

[表示] [次のグラフ]の操作を6回繰り返して,最後のグラフを表示する。

## §4.家計支出の都道府県庁所在市別データの2品目の購入額の扇形散布図作成

総務省統計局・家計調査

品目別データ(二人以上の世帯(1世帯当たり年間の支出金額及び購入数量))都道府県庁所在市別ランキング <u>http://www.stat.go.jp/data/kakei/5.htm</u>

にブラウザでアクセスし,ページ下方にある品目別ファイル(ここでは穀物 Excel)をダブルクリックする。 [開く]または[保存]のメッセージで[保存]を選択し,適当なフォルダに名前をつけて保存し,開く。

| 🔀 M        | Microsoft Excel - cities=items-fan-shaped20100206,xls |                |           |           |                     |             |                  |                        |        |               |        |           |                |
|------------|-------------------------------------------------------|----------------|-----------|-----------|---------------------|-------------|------------------|------------------------|--------|---------------|--------|-----------|----------------|
| 8          | ファイル                                                  | (E) 編集(E)      | 表示(⊻) 挿入  | (① 書式(0)  | ツール( <u>T</u> ) データ | !@) ウィンドウ(V | 🖉 ヘルプ(日)         |                        |        |               | 質問     | を入力してください | •_ ₽ ×         |
| D          | 2                                                     | A 🛯 🗛          | 🗟 🖤 🐰 🗉   | h 🛍 • 🛷 🗆 | 0 + CI + 🔍          | Σ + 🛍 10    | D% • 🕐           | <mark>ッ</mark> MS Pゴシッ | ク・11   | • B / U       | E = =  | 📼 🗉 🗸 🕭   | • <u>A</u> • » |
|            | 11                                                    | •              | fx        |           | 00                  |             |                  |                        |        |               |        |           |                |
|            | A                                                     | в              | C         | D         | E                   | F           | G                | Н                      | I      | J             | К      | L         | M 🔺            |
| 1          | 平成                                                    | 18~20年平均       |           |           |                     |             |                  |                        |        |               |        |           |                |
| 2          |                                                       |                |           |           |                     |             |                  |                        |        |               |        |           |                |
| З          |                                                       | 穀 類            |           | 米         |                     | 米           |                  | バン                     |        | バン            |        | 食バン       |                |
| 4          |                                                       |                | (金 額)-    |           | (金 額)               | <数          | ₹ <b>量:</b> kg>- |                        | 〈金 額〉- | く数            | 重: g>- |           | (金 額)          |
| 5          | 0                                                     | 全国             | 80031     | 全国        | 30959               | 全国          | 86.33            | 全国                     | 27292  | 全国            | 44727  | 全国        | 846            |
| 6          | 1                                                     | 京都市            | 90705     | 静岡市       | 39140               | 静岡市         | 104.88           | 京都市                    | 35416  | 京都市           | 62139  | 神戸市       | 1206           |
| 7          | 2                                                     | 金沢市            | 89454     | 北九州市      | 36958               | 富山市         | 104.18           | 神戸市                    | 33246  | 大津市           | 59011  | 京都市       | 1135           |
| 8          | 3                                                     | 富山市            | 88963     | 新潟市       | 36477               | 金沢市         | 102.80           | 大津市                    | 32563  | 神戸市           | 58005  | 奈良市       | 1.095          |
| 9          | 4                                                     | 静岡市            | 88088     | 長崎市       | 35744               | 北九州市        | 99.15            | さいたま市                  | 32475  | 広島市           | 57958  | 広島市       | 1.082          |
| 10         | 5                                                     | 奈良市            | 87007     | 富山市       | 35715               | 盛岡市         | 98.70            | 広島市                    | 32180  | さいたま市         | 54869  | 鳥取市       | 1 081          |
| 11         | 6                                                     | 大津市            | 86919     | 前橋市       | 35238               | 和歌山市        | 98.56            | 奈良市                    | 31 692 | 岐阜市           | 54387  | 松江市       | 1075           |
| 12         | - 7                                                   | さいたま市          | 86835     | 那覇市       | 34959               | 山形市         | 97.66            | 岡山市                    | 31604  | 和歌山市          | 51926  | 高松市       | 1.055          |
| 13         | 8                                                     | 新潟市            | 86786     | 金沢市       | 34908               | 福井市         | 95.63            | 金沢市                    | 30774  | 大阪市           | 51144  | 大津市       | 1.055          |
| 14         | 9                                                     | 名古屋市           | 85099     | 和歌山市      | 34616               | 大分市         | 95.21            | 大阪市                    | 30676  | 奈良市           | 50760  | 高知市       | 104            |
| 15         | 10                                                    | 横浜市            | 84135     | 京都市       | 33957               | 佐賀市         | 94.87            | 徳島市                    | 30633  | 岡山市           | 50044  | 徳島市       | 1.034          |
| 16         | 11                                                    | 和歌山市           | 83768     | 奈良市       | 32861               | 福島市         | 94.76            | 東京区部                   | 30389  | 金沢市           | 49487  | 和歌山市      | 1 028          |
| 17         | 12                                                    | 前橋市            | 83274     | 大津市       | 32426               | 新潟市         | 93.93            | 高松市                    | 30348  | 鹿児島市          | 48560  | 名古屋市      | 1.027          |
| 18         | 13                                                    | 大阪市            | 83044     | 福岡市       | 32248               | 長崎市         | 93.87            | 千葉市                    | 29908  | 名古屋市          | 48445  | 大阪市       | 1018           |
| 19         | 14                                                    | 長崎市            | 82981     | 福井市       | 32235               | 徳島市         | 93.76            | 和歌山市                   | 29713  | 鳥取市           | 48123  | 横浜市       | 1018           |
| 20         | 15                                                    | 北九州市           | 81992     | 山形市       | 32183               | 札幌市         | 92.06            | 鳥取市                    | 29639  | 横浜市           | 48055  | 山口市       | 99(            |
| 21         | 16                                                    | 東京区部           | 81820     | 盛岡市       | 32085               | 大津市         | 90.99            | 横浜市                    | 29600  | 松山市           | 47700  | 金沢市       | 97.            |
| 22         | 17                                                    | 神戸市            | 81747     | 名古屋市      | 32001               | 那覇市         | 90.38            | 松山市                    | 29594  | 川崎市           | 47405  | 新潟市       | 976            |
| 23         | 18                                                    | 福井市            | 81 439    | 佐賀市       | 31848               | 前橋市         | 89.71            | 名古屋市                   | 29246  | 千葉市           | 47372  | 松山市       | 968            |
| 24         | 19                                                    | 福岡市            | 81 355    | 長野市       | 31757               | 秋田市         | 89.20            | 松江市                    | 28838  | 長崎市           | 47162  | 富山市       | 951            |
| 25         | 20                                                    | 徳島市            | 81132     | 札幌市       | 31 693              | 奈良市         | 88.76            | 山口市                    | 28836  | 東京区部          | 46746  | 東京区部      | 925            |
| 26         | 21                                                    | 松江市            | 80935     | 甲府市       | 31640               | 松山市         | 87.38            | 福岡市                    | 28506  | 徳島市           | 46443  | さいたま市     | 925            |
| 27         | 22                                                    | 十葉市            | 80732     | 大阪市       | 31464               | 青森市         | 87.31            | 富山市                    | 27954  | 松江市           | 46435  | 岡山市       | 92(            |
| 28         | 23                                                    | 高松市            | 80490     | 横浜市       | 31372               | 松江市         | 86.81            | 新潟市                    | 27814  | 高松市           | 46337  | 川崎市       | 914            |
| 29         | 24                                                    | 広島市            | 80200     | 福島市       | 30794               | 福尚市         | 85.51            | 静岡市                    | 27805  | 津市            | 46190  | 十葉市       | 895 -          |
| - <b>1</b> | 7 PI                                                  |                | eee, onee |           | AR (A) 4            |             | # A =            |                        |        |               |        |           | <u> </u>       |
| 12013      | の調整                                                   | w⊡v + 18   3 - | ry117@+ ∖ |           | 🗏 📖 🖣 🛟             | IXI 🔤 🗹 🕶   | · · · · =        | 🛱 🖬 🚺                  | •      | A -1 -0000077 |        |           |                |
| コマン        | r -                                                   |                |           |           |                     |             |                  |                        |        | 合計=2902857    |        | NUM       |                |

[挿入] [ワークシート]で 新しいワークシート「sheet1」を作成 Ctrl キーを押しながら D列, E列, H列, I列をクリックして選択する [コピー] ボタンをクリック

新しいワークシート「sheet1」を開き, A1のセルをクリックし, [貼り付け] ボタンをクリック

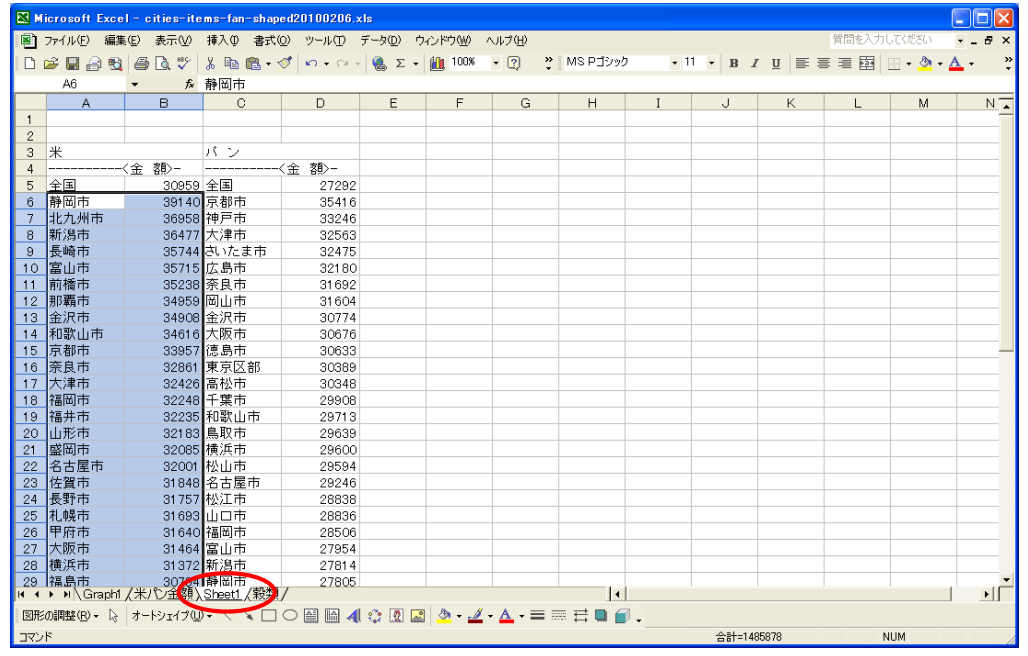

A6のセルをクリックし, B54のセルまでドラッグして選択 <注意 全国は含めない>

#### [データ] [並び替え] で [OK]をクリック

| 並べ替え 2 🔽                                                                                                    | Microsoft Excel - cities-items-fan-shaped20100206.xls |                          |           |                    |           |                   |                     |            |          |          |          |
|----------------------------------------------------------------------------------------------------|-------------------------------------------------------|--------------------------|-----------|--------------------|-----------|-------------------|---------------------|------------|----------|----------|----------|
|                                                                                                    | 8                                                     | ファイル(E) 編集               | [Œ) 表示[⊻] | 挿入() 書式(           | ⊙) ツール(T) | データ( <u>D</u> ) パ | ラインドウ(型)            | ヘルプ(出)     | 質問をフ     | 、力してください | - 8 ×    |
| 最優先されるキー                                                                                                    | D                                                     | 🛩 🔛 🔗 👒                  | a 🛛 🖉     | X 🖻 🛍 • 🤉          | 😻 🗠 🖓     | - ζ 🍓 Σ -         | 100%                | • 2        | MS Pゴシック | 7 - 11   | • 🛛 • 🐥  |
|                                                                                                    |                                                       | C6                       |           | 京都市                |           |                   |                     |            |          |          |          |
| 列音 🚽 🤨 弁順(出)                                                                                                    |                                                       | A                        | В         | С                  | D         | E                 | F                   | G          | н        | I        | J        |
| /                                                                                                    | 1                                                     |                          |           |                    |           |                   |                     |            |          |          |          |
| 5 P#7/18 ( <u>C</u> 7                                                                                                    | 2                                                     |                          |           |                    |           |                   |                     |            |          |          |          |
| 2 番目に優先されるキー                                                                                                    | 3                                                     | *                        | /         | バン                 | (         |                   |                     | _          |          |          |          |
|                                                                                                    | 4                                                     |                          | (金 額)-    |                    | (玉 祖)-    |                   |                     |            |          |          |          |
|                                                                                                    | 6                                                     | 主国                       | 30485     | 立都市                | 35416     |                   |                     |            |          |          |          |
| (C R条川西(NI)                                                                                                    | 7                                                     | 宇都宮市                     | 27608     | 神戸市                | 33246     |                   |                     |            |          |          |          |
| A here in the second second                                                                                                    | 8                                                     | 横浜市                      | 31372     | 大津市                | 32563     |                   |                     |            |          |          |          |
| 9 乗日に佰生されるとこ                                                                                                    | 9                                                     | 岡山市                      | 22423     | さいたま市              | 32475     |                   |                     |            |          |          |          |
| 3 単日に愛元C112イー                                                                                                    | 10                                                    | 岐阜市                      | 29489     | 広島市                | 32180     |                   |                     |            |          |          |          |
| ④ 昇順①                                                                                                    | 11                                                    | 宮崎市                      | 27450     | 奈良市                | 31692     |                   |                     |            |          |          |          |
|                                                                                                    | 12                                                    | 京都市                      | 33957     | 尚山市                | 31604     |                   |                     | _          |          |          |          |
| () P牵川則( <u>G</u> )                                                                                                    | 13                                                    | 並/八円<br>能木古              | 27383     | 玉沢巾                | 30774     |                   |                     | -          |          |          |          |
|                                                                                                    | 15                                                    | 広島市                      | 27074     | 徳島市                | 30633     | -                 |                     | -          |          |          |          |
| 範囲の先頭行                                                                                                    | 16                                                    | 甲府市                      | 31640     | 東京区部               | 30389     |                   |                     |            |          |          |          |
|                                                                                                    | 17                                                    | 高松市                      | 23011     | 高松市                | 30348     |                   |                     |            |          |          |          |
| ○ タイトル行(B) ● データ(W)                                                                                                    | 18                                                    | 高知市                      | 26231     | 千葉市                | 29908     |                   |                     |            |          |          |          |
|                                                                                                    | 19                                                    | 佐賀古<br>▶ ▶ \Granh1       | 31848     | 新歌山市<br>Sheet1 /報額 | / 29713   | I                 | 1                   |            |          |          | <b>™</b> |
| $\frac{1}{2} \frac{1}{2} \frac{1}$ | I TRANK                                               | Sommet (P) - D           | +=        |                    |           | 1 ° 0 0           | <u>ار</u><br>م م ال | . A . =    | = = = •  | 7        |          |
|                                                                                                    |                                                       | -k<br>>voareceero⊆v * −k | N DINNE   |                    |           | pr 1543 124       | N                   | 84-1050700 |          | NU W     |          |

C6のセルをクリックし,D54のセルまでドラッグして選択 <注意 全国は含めない> [データ] [並び替え] で [OK]をクリック

| 並べ恭う つ 🔽                             | Microsoft Excel - cities-items-fan-shaped20100206.xls |                      |                  |                   |                      |                    |         |        |          |          |         |
|--------------------------------------|-------------------------------------------------------|----------------------|------------------|-------------------|----------------------|--------------------|---------|--------|----------|----------|---------|
|                                      |                                                       | ファイル(E) 編集           | ŧŒ) 表示(⊻)        | 挿入① 書式()          | _) ツール( <u>T</u> ) · | データ( <u>D</u> ) ウ  | µンドウ(₩) | ヘルプ(円) | 質問を2     | 、力してください | • _ 8 × |
| 具個生されると、                             | Dr                                                    | 🖻 🖪 🔒 🐿              | i 🕘 🗋 🖤 i        | አ 🖻 🛍 • 😒         | 🔊 🗠 • 🖓 •            | 🔍 Σ 🔹              | 100%    | • 🕐    | MS Pゴシック | 7 - 11   | •       |
| 取優元でれるキー                             |                                                       | C1                   | ✓ fx             |                   |                      |                    |         |        |          |          |         |
| 別 C 🛛 , 🧿 昇順(A)                      |                                                       | A                    | В                | С                 | D                    | E                  | F       | G      | н        | I        | J       |
|                                      | 4                                                     |                      | 〈金 額〉-           |                   | 金 額>-                |                    |         |        |          |          |         |
| ○ P牵/順\ <u>U</u> /                   | 5                                                     | 全国                   | 30959            | 全国                | 27292                |                    |         |        |          |          |         |
|                                      | 6                                                     | さいたま市                | 30485            | さいたま市             | 32475                |                    |         |        |          |          |         |
| 2 番日に優先されるキー                         | 7                                                     | 宇都宮市                 | 27608            | 宇都宮市              | 25413                |                    |         |        |          |          |         |
|                                      | 8                                                     | 横浜市                  | 31372            | 横浜市               | 29600                |                    |         |        |          |          |         |
| ● 并順型/                               | 9                                                     | 岡山市                  | 22423            | 岡山市               | 31604                |                    |         | _      |          |          |         |
| ○ B条/順(N)                            | 10                                                    | 岐阜市                  | 29489            | 岐阜市               | 27081                |                    |         |        |          |          |         |
|                                      | 11                                                    | 名崎中                  | 27450            | 名崎市               | 23113                |                    |         |        |          |          |         |
| 3 番目に優先されるキー ―――――                   | 12                                                    | 京都中                  | 33957            | 泉郁中<br>会泊士        | 35416                |                    |         |        |          |          |         |
|                                      | 1.0                                                   | 並爪巾<br>能本市           | 34906            | 並爪巾<br>能本市        | 30774                |                    |         | _      |          |          |         |
| - ● 昇順①                              | 15                                                    | 広島市                  | 27000            | 広島市               | 32180                |                    |         |        |          |          |         |
| C R\$UB(C)                           | 16                                                    | 甲府市                  | 31640            | 甲府市               | 25986                |                    |         |        |          |          |         |
|                                      | 17                                                    | 高松市                  | 23011            | 高松市               | 30348                |                    |         |        |          |          |         |
|                                      | 18                                                    | 高知市                  | 26231            | 高知市               | 26334                |                    |         |        |          |          |         |
| 範囲の先頭行                               | 19                                                    | 佐賀市                  | 31848            | 佐賀市               | 26009                |                    |         |        |          |          |         |
|                                      | 20                                                    | 札幌市                  | 31 693           | 札幌市               | 24665                |                    |         |        |          |          |         |
| ○ タイトル行(R) ○ データ(W)                  | 21                                                    | 山形市                  | 32183            | 山形市               | 22010                |                    |         |        |          |          |         |
|                                      | 22                                                    |                      | 25234<br>ノ米パン全刻\ | 山口古<br>Sheet1 /铅湖 | 28836                |                    | 4       |        |          |          | · · ·   |
| + 12 (O) OV AND                      | I DESTRUCT                                            |                      | A 12 (           |                   |                      | -2. [3] [3         | 1 B //  | • =    |          | 7        |         |
| 37937 <u>0</u> OK <del>*</del> *7707 | 180H20                                                | onminiane (Fo) ▲ 1/2 | 7-17170          | · / × 🗆           |                      | ₹ <b>,</b> 2 L%  ▲ | u 🖉 🕶 🚄 | • • •  |          | ·        |         |
|                                      | ועדב                                                  | ۴                    |                  |                   |                      |                    |         |        |          | NUM      | 1       |

C列をクリックして選択 [編集]=>[削除]

行4をクリックして選択 [編集]=>[削除]

A3 のセルに「都市」, B3 のセルに品目「米購入額」, C3 のセルに品目「パン購入額」を記述 D5 に文字 a, D6 に文字 b, ..., D31 に文字 A, ..., D53 に文字 W を記述

A 3 のセルをクリック, D53 のセルまでドラッグして選択, 罫線ボタン で 田 を選択して罫線を引く 数値のセルの範囲 B4~C53 を選択して, [セルの書式設定] [表示形式]で [数値]を選択し, 桁区切り(,)の使用のチェックを外しておく。

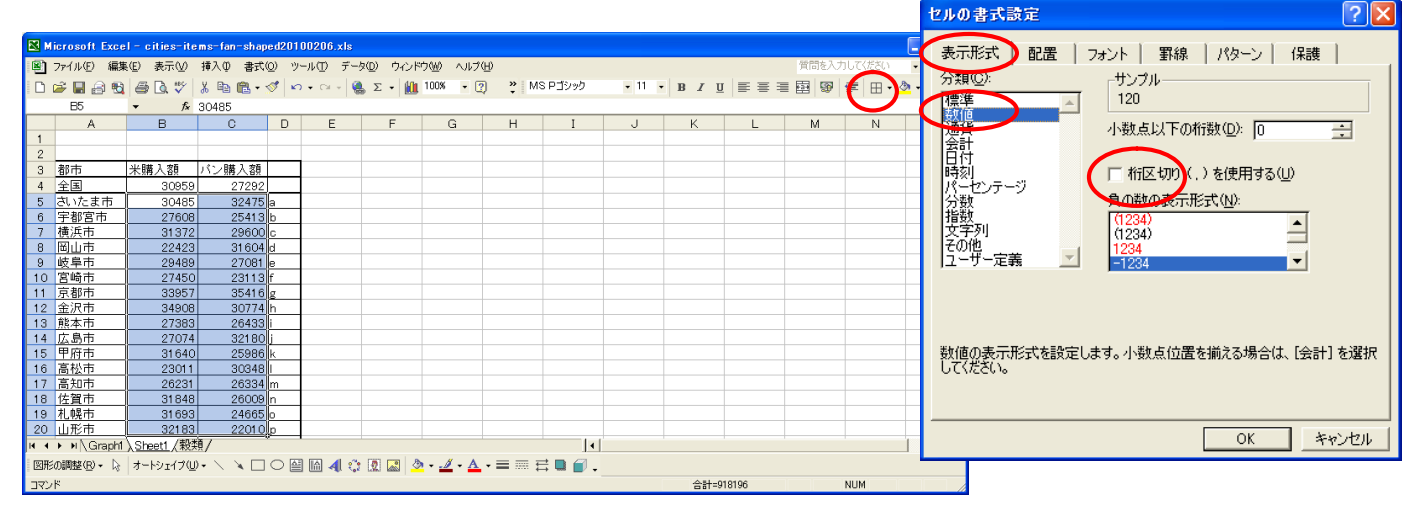

B5のセルをクリックし, C53のセルまでドラッグして選択 < 注意 全国は含めない > [コピー]

『コンシューマー・スクールの事例集』の都道府県庁所在市別のパン購入額と米購入額の扇形散布図 [fan-shaped-bread-value-quantity-cities-uc]のフォームにのコピー部分を[貼り付け]て[送信]

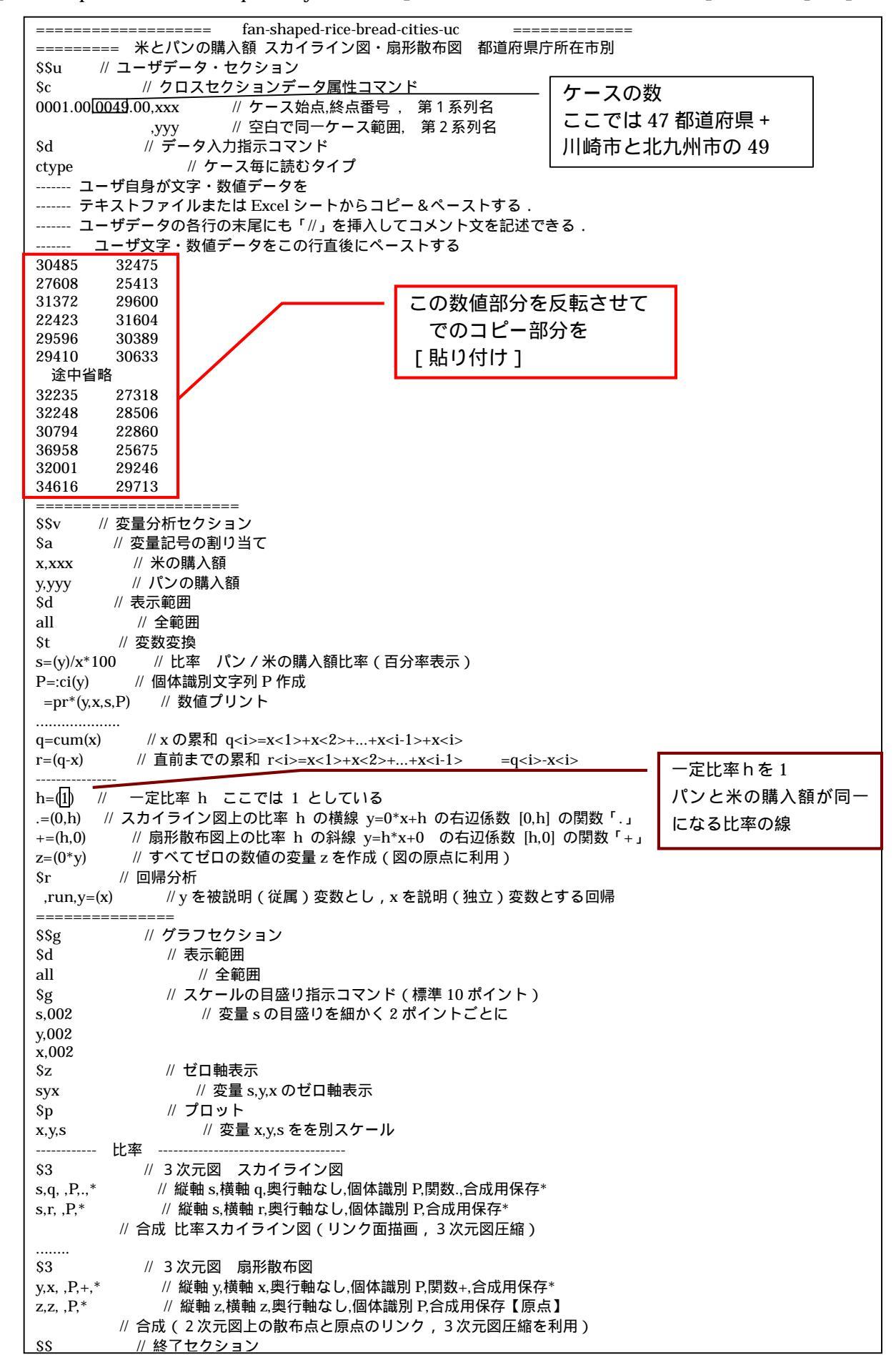

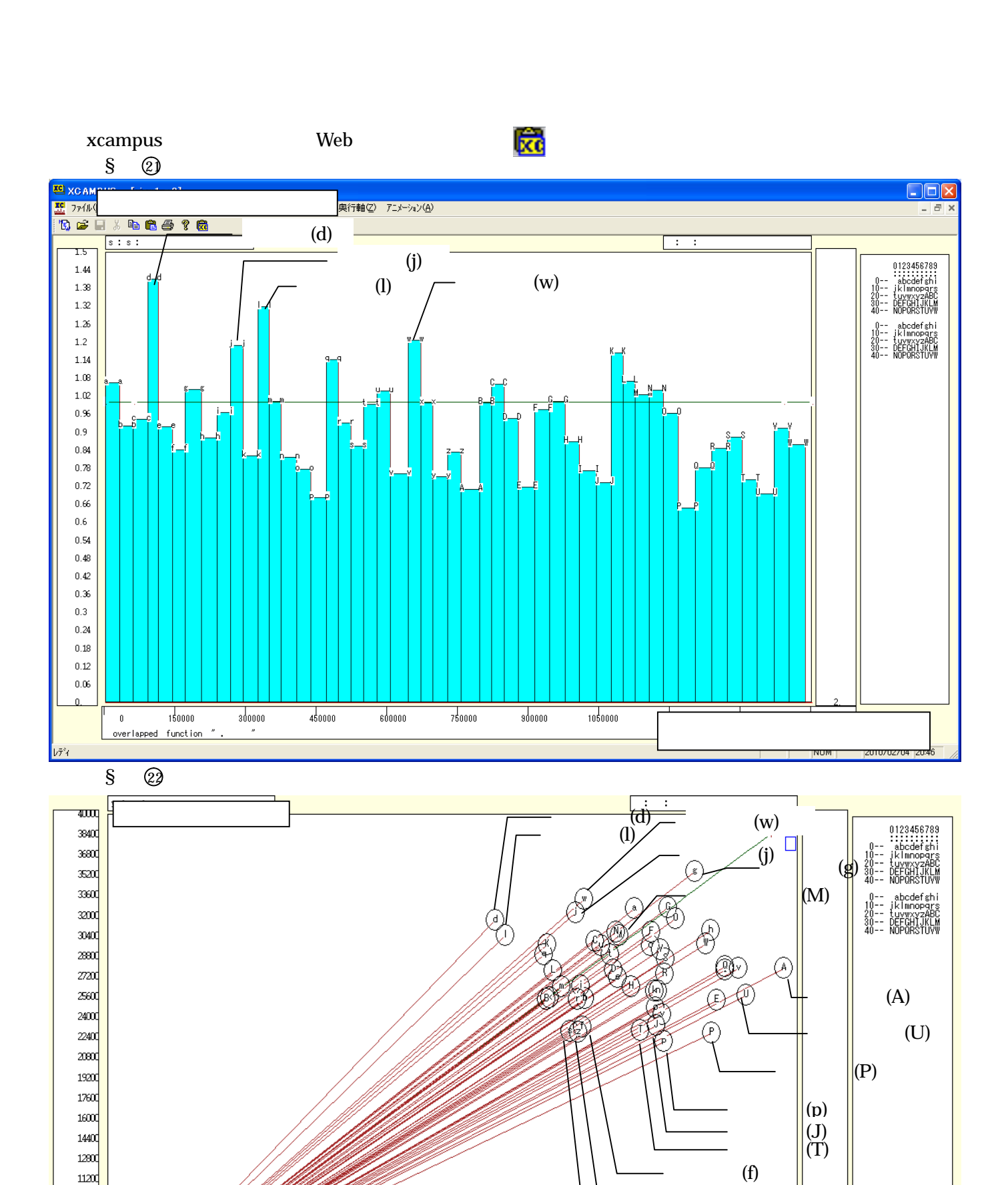

× : z : 米の購入額

青森市(z)

秋田市(s)

パン / 米の購入額比率に比例

overlapped function "+

## xcampus ビューア の [ウインドウ] [num.n]

で num 数値ウインドウを最前面に出して,回帰分析結果の単相関係数行列を調べる。 あるいは,のブラウザ上の送信結果のテキストに表示される同じ結果を調べる。

|       | simple co  | prrelation | matrix, | cases =    | 49 |
|-------|------------|------------|---------|------------|----|
|       | У          | х          |         |            |    |
|       | ууу        | XXX        |         |            |    |
| у ууу | 1.0000     |            |         |            |    |
| x xxx | -0.0290    | 1.0000     |         |            |    |
|       | regression | ן =======  |         | ,run,y=(x) |    |

パン購入額(y)と米購入額(x)の間の相関係数が -0.029 と低いことが分かる7。

<sup>&</sup>lt;sup>7</sup> 逆相関が予想されるにもかかわらず,相関が低いことの原因の1つとして,農家世帯が自家産物で賄ったり,勤労者世帯で も農家の親戚から現物の給付を受けたりすることが考えられる。

家計調査では,自家産物や贈答品を現物として扱い,時価評価で家計収支に現物総額の主要費目別(例,食料,食料の自家産物,被服及び履物,教養娯楽,…)として反映されるが,品目別の消費支出額・数量には集計されない。

<sup>&</sup>lt;u>http://www.stat.go.jp/data/kakei/2.htm</u>の[4.詳細結果表]の[二人以上の世帯(平成12年から掲載)]の[\*月]をク リックして,月次の詳細結果で現物総額の費目別数値を参照されたい。

青森県企画振興部統計課[2001]には、りんごの購入量についても贈答品についての指摘がなされている。詳しくは、

<sup>&</sup>lt;u>http://www.pref.aomori.lg.jp/soshiki/kikaku/tokei/files/report13-01.pdf</u> を参照されたい。 日本経済新聞社[2010]では,米の年間購入量トップの静岡県について,地元の生産が少なく,親戚の農家からもらう機会が あまりないことも購入量の多さに影響していると述べている。

兵庫県立大学経済経営研究所「研究資料」 228 2010年2月

## §5.家計支出の都道府県庁所在市別データの3品目購入額シェアの三色三角バブルグラフ作成

総務省統計局・家計調査

品目別データ(二人以上の世帯(1世帯当たり年間の支出金額及び購入数量))都道府県庁所在市別ランキング <u>http://www.stat.go.jp/data/kakei/5.htm</u>

にブラウザでアクセスし,ページ下方にある品目別ファイル(ここでは穀物 Excel)をダブルクリックする。 [開く]または[保存]のメッセージで[保存]を選択し,適当なフォルダに名前をつけて保存し,開く。

| <b>X</b> M | licroso | oft Excel - c         | ities-items-      | ternary20100 | 1220.xls   |             |                         |                           |                     |                                         |                    |                |              | X |
|------------|---------|-----------------------|-------------------|--------------|------------|-------------|-------------------------|---------------------------|---------------------|-----------------------------------------|--------------------|----------------|--------------|---|
|            | ファイルの   | (E) 編集(E)             | 表示(⊻) 挿入          | (① (古書 (10)  | ツール(T) データ | (D) ウィンドウ(V | 心 ヘルプ(円)                |                           |                     |                                         | 質問を入力              | してください ・       | - 8          | × |
|            | 🛩 🔛     | 🔒 🖻 🎒                 | 🗟 💖 🐰 🛛           | a 🛍 • 🚿      | 0 + 0 + Q  | Σ 🕶 🛍 10    | 0% - 🕐                  | ∾ MS P⊐້シッ                | ゥ <mark>・</mark> 11 | • B I 1                                 | ī 🖹 🖻 🗐            | 🔲 • 💩 • j      | A -          | » |
|            | I1      | •                     | fx.               |              |            |             |                         |                           |                     |                                         |                    |                |              |   |
|            | A       | В                     | С                 | D            | E          | F           | G                       | н                         | I                   | J                                       | К                  | L              |              | • |
| 1          | 平成1     | 18~20年平:              | 均                 |              |            |             |                         |                           |                     |                                         |                    |                |              |   |
| 2          |         |                       |                   |              |            |             |                         |                           |                     |                                         |                    |                |              |   |
| 3          | Į.      | 穀 類                   |                   | 米            |            | 米           |                         | バン                        |                     | バン                                      |                    | 食バン            |              |   |
| 4          | -       |                       | <金 額>-            |              | <金 額>-     | <数          | < <u>惺:kg&gt;−</u>      |                           | 〈金 額〉-              | <                                       | <u> 文量: g&gt;-</u> |                | <u>-〈金 💈</u> |   |
| 5          | 0 :     | 全国                    | 80031             | 全国           | 30959      | 全国          | 86.33                   | 全国                        | 27292               | 全国                                      | 44727              | 全国             |              |   |
| 6          | 1 7     | 京都市                   | 90705             | 静岡市          | 39140      | 静岡市         | 1 04.88                 | 京都市                       | 35416               | 京都市                                     | 62139              | 神戸市            |              |   |
| 7          | 23      | 金沢市                   | 89454             | 北九州市         | 36958      | 富山市         | 104.18                  | 神戸市                       | 33246               | 大津市                                     | 59011              | 京都市            |              |   |
| 8          | 3       | 富山市                   | 88963             | 新潟市          | 36477      | 金沢市         | 102.80                  | 大津市                       | 32563               | 神戸市                                     | 58005              | 奈良市            |              |   |
| 9          | 4 i     | 静岡市                   | 88088             | 長崎市          | 35744      | 北九州市        | 99.15                   | さいたま市                     | 32475               | 広島市                                     | 57958              | 広島市            |              |   |
| 10         | 53      | 奈良市                   | 87007             | 富山市          | 35715      | 盛岡市         | 98.70                   | 広島市                       | 32180               | さいたま市                                   | 54869              | 鳥取市            |              |   |
| 11         | 6,      | 大津市                   | 86919             | <u> 前</u> 橋市 | 35238      | 札歌山市        | 98.56                   | 余良市                       | 31 692              | 岐阜市                                     | 54387              | 松江市            |              |   |
| 12         | 70      | さいたま市                 | 86835             | 那覇市          | 34959      | 山形市         | 97.66                   | 岡山市                       | 31604               | 札歌山市                                    | 51926              | 高松市            |              |   |
| 13         | 8 ;     | 新潟市                   | 86786             | 金沢市          | 34908      | <u> 福开市</u> | 95.63                   | 金沢市                       | 30774               | 大阪市                                     | 51144              | 大津市            |              |   |
| 14         | 9       | 名古座巾                  | 85099             | 和歌山市         | 34616      | 大分巾         | 95.21                   | 大阪市                       | 30676               | 奈良巾                                     | 50/60              | 高知巾            |              |   |
| 15         | 104     | 他决中                   | 84135             | 京都市<br>大百士   | 33957      | 12月中        | 94.87                   | 偲島中<br>東京区部               | 30633               | 岡田市                                     | 50044              | (怨島中<br>- 和歌し士 |              |   |
| 10         | 11 2    | 和歌曲中                  | 83768             | 宗良巾          | 32861      | 価島中<br>     | 94.76                   | 東京区部                      | 30389               | - 玉沢巾<br>- 唐旧自士                         | 49487              | 和歌曲中           |              |   |
| 10         | 12 1    | おんていた。                | 03274             | 八/手巾<br>短回士  | 32420      | 机病甲         | 93.93                   | 向120円<br>千 <del>葉</del> 士 | 30340               | 成元の中                                    | 46000              | 七百座中           |              |   |
| 10         | 1.4     |                       | 03044             | 1111111      | 32240      |             | 93.07                   | て乗り<br>和歌し古               | 29900               | 白田庄山                                    | 40440              | 大阪中            |              |   |
| 20         | 15      | 正明月                   | 02901             | 伸开中          | 32230      | したの中        | 93.70                   | 和歌曲中                      | 29/13               | 馬取中                                     | 40123              | して古            |              |   |
| 20         | 100     | 467620113<br>녹 수 다 주려 | 01992             |              | 32103      | 164%11      | 32.00                   |                           | 23033               | 1011-1-1-1-1-1-1-1-1-1-1-1-1-1-1-1-1-1- | 40000              |                | +            | • |
| H   4      | • • \   | \Graph5/Sh            | eet1 <u>入殺烈</u> / |              |            |             |                         | <b>     </b>              |                     |                                         |                    |                |              |   |
| 図形         | の調整(    | (B) 🔹 😓 🛛 🕇 –         | トシェイブ(リ・ 丶        |              | 🗎 🗎 🛋 🔅    | 🙍 🔜 🔌 🗸     | <u>⊿</u> • <u>A</u> • ≡ | : = = • •                 | <b>.</b>            |                                         |                    |                |              |   |
| עדב        | /ド      |                       |                   |              |            |             |                         |                           | 合                   | +=6886846                               |                    | NUM            |              |   |

[挿入] [ワークシート]で 新しいワークシート「sheet1」を作成

Ctrl キーを押しながら B列, C列, D列, E列, H列, I列を クリックして選択する [コピー] ボタンをクリック

新しいワークシート「sheet1」を開き, A1のセルをクリックし, [貼り付け] ボタンをクリック

| 🔀 Mi | crosoft Exce        | l - cities-ite | ems-ternary20 | 100220.xls |                    |                                  |              |         |        |         |       |         |              | ×      |
|------|---------------------|----------------|---------------|------------|--------------------|----------------------------------|--------------|---------|--------|---------|-------|---------|--------------|--------|
| 8    | ファイル( <u>F</u> ) 編集 | (E) 表示(⊻)      | 挿入① 書式(①      | ୬ ツ−ル(T)   | データ( <u>D</u> ) ウイ | ンドウW) ヘルプ化                       | Þ            |         |        |         | 質問を入力 | )してください | · - 8        | ×      |
|      | 2 🖬 🔒 🛍             | a 🛯 🕹          | አ 🖻 🛍 • <     | \$ n - n - | 🤮 Σ 🗕 [            | 100% 🛛 🏹                         | <b></b> ≱ MS | Pゴシック   | • 11 • | BIU     | EEE   | 🔲 + 🕭   | • <u>A</u> • | »<br>• |
|      | A1                  |                |               |            |                    |                                  |              |         |        |         |       |         |              |        |
|      | A                   | В              | C             | D          | Е                  | F                                | G            | Н       | Ι      | J       | K     | L       | M            |        |
| 1    |                     |                |               |            |                    | Ī                                |              |         |        |         |       |         |              |        |
| 2    |                     |                |               |            |                    |                                  |              |         |        |         |       |         |              |        |
| 3    | 穀 類                 |                | 米             |            | バン                 |                                  |              |         |        |         |       |         |              |        |
| 4    |                     | (金 額)-         |               | 金 額>-      |                    | 〈金 額〉-                           |              |         |        |         |       |         |              |        |
| 5    | 全国                  | 80031          | 全国            | 30959      | 全国                 | 27292                            |              |         |        |         |       |         |              |        |
| 6    | 京都市<br>今泊士          | 90705          | 静岡巾           | 39140      | 京都市                | 35416                            |              |         |        |         |       |         |              |        |
| /    | 金八中<br>宮山寺          | 89454          | 北川中           | 36958      | 神戸市                | 33246                            |              |         |        |         |       |         |              |        |
| 8    | 品山巾<br>お回士          | 88963          | 新/高中<br>目岐士   | 36477      | 八津中                | 32503                            |              |         |        |         |       |         |              |        |
| 10   | 时间巾<br>本自古          | 00000          | 安响中           | 25744      | でします               | 32473                            |              |         |        |         |       |         |              |        |
| 11   | 大津市                 | 86919          | 前橋市           | 35238      | 应 的 印<br>李良 市      | 31.692                           |              |         |        |         |       |         |              |        |
| 12   | さいたま市               | 86835          | 那覇市           | 34959      | 岡山市                | 31604                            |              |         |        |         |       |         |              |        |
| 13   | 新潟市                 | 86786          | 金沢市           | 34908      | 金沢市                | 30774                            |              |         |        |         |       |         |              |        |
| 14   | 名古屋市                | 85099          | 和歌山市          | 34616      | 大阪市                | 30676                            |              |         |        |         |       |         |              |        |
| 15   | 横浜市                 | 84135          | 京都市           | 33957      | 徳島市                | 30633                            |              |         |        |         |       |         |              |        |
| 16   | 和歌山市                | 83768          | 奈良市           | 32861      | 東京区部               | 30389                            |              |         |        |         |       |         |              |        |
| 17   | 前橋市                 | 83274          | 大津市           | 32426      | 高松市                | 30348                            |              |         |        |         |       |         |              |        |
| 18   | 大阪市                 | 83044          | 福岡市           | 32248      | 千葉市                | 29908                            |              |         |        |         |       |         |              |        |
| 19   | 長崎市                 | 82981          | 福井市           | 32235      | 和歌山市               | 29713                            |              |         |        |         |       |         |              |        |
| 20   | 北九州市                | 81992          | 山形市           | 32183      | 鳥取市                | 29639                            |              |         |        |         |       |         |              | -      |
| 14 4 | ▶ N \Graph5         | /Sheet         | eet1 / 轮换 /   | 00005      | ****               |                                  |              | •       |        |         |       |         |              | Г      |
| 図形の  | D調整(R)・ 🍃           | オートシェイナ型       |               | ⊃ 🖾 🖾 ┥    | l 🛟 🙍 🔜            | <u>ð</u> - <u>/</u> - <u>A</u> - |              | ‡ 🖿 🍘 🗸 |        |         |       |         |              |        |
| ועדב | <                   |                |               |            |                    |                                  |              |         | 合計=(   | 6886846 |       | NUM     |              |        |

A6のセルをクリックし, B54のセルまでドラッグして選択 <注意 全国は含めない>

#### [データ] [並び替え] で [OK]をクリック

| * c # 5                                            | Microsoft Exe          | el – cities-ite | ems-ternary20       | 0100220.xls |                    |                                  |       |         |        |       | ×      |
|----------------------------------------------------|------------------------|-----------------|---------------------|-------------|--------------------|----------------------------------|-------|---------|--------|-------|--------|
| 1 1 1 1 1 1 1 1 1 1 1 1 1 1 1 1 1 1 1              | 図 ファイル(E) 編            | 集(E) 表示(⊻)      | 挿入(印) 書式((          | D) ツール(T)   | データ( <u>D</u> ) ウイ | ッドウ(型) ヘルプ(団                     | )     | 質問を入力し  | てください  | · - 6 | ×      |
| 是佰牛されるを                                            | 🗅 🚅 🔛 🔒 🤅              | a 🥔 🖾 🖤         | 🐰 🖻 🛍 • 😒           | 🔊 🗠 - Ci -  | 🧶 Σ 📲              | 100% 🔹 🕎                         | ° M≋  | S Pゴシック | • 11 • |       | »<br>• |
|                                                    | C6                     |                 | 静岡市                 |             |                    |                                  |       |         |        |       |        |
| 列 A ▼ ○ 昇順(A)                                      | А                      | В               | С                   | D           | E                  | F                                | G     | н       | I      | J     | -      |
| ,<br>() 「 K冬川順(D)                                  | 1                      |                 |                     |             |                    |                                  |       |         |        |       | -      |
| · ● ●車川県( <u>●</u> )                               | 2                      |                 |                     |             |                    |                                  |       |         |        |       |        |
| 2 番目に優先されるキー ――――                                  | 3 穀類                   |                 | 米                   |             | バン                 |                                  |       |         |        |       |        |
|                                                    | 4                      | -〈金 額〉-         |                     | (金 額)-      |                    | 〈金 額〉                            |       |         |        |       |        |
| ● 昇順(C)                                            | <u>5</u> 全国            | 80031           | <u>全国</u>           | 30959       | 全国                 | 27292                            |       |         |        |       | _      |
|                                                    | 6 さいたま市                | 86835           | 静岡市                 | 39140       | 京都市                | 35416                            |       |         |        |       |        |
| <ul> <li>b         b         b         b</li></ul> | 7 宇都宮市                 | 76464           | 北九州市                | 36958       | 神戸市                | 33246                            |       |         |        |       |        |
| 0 乗用に個件されてた。                                       | 8 横浜市                  | 84135           | 新潟市                 | 36477       | 大津市                | 32563                            |       |         |        |       |        |
| 3 番日に優元されるキー                                       | 9 岡山市                  | 75933           | 長崎市                 | 35744       | さいたま市              | 32475                            |       |         |        |       |        |
| ● 見順の                                              | 10 岐阜市                 | 78727           | 富山市                 | 35715       | 広島市                | 32180                            |       |         |        |       |        |
|                                                    | 11 宮崎市                 | 67072           | 前橋市                 | 35238       | 奈良市                | 31 692                           |       |         |        |       |        |
| ○ 降順(G)                                            | 12 京都市                 | 90705           | 那覇市                 | 34959       | 岡山市                | 31604                            |       |         |        |       |        |
|                                                    | 13 金沢市                 | 89454           | 金沢市                 | 34908       | 金沢市                | 30774                            |       |         |        |       |        |
| 筋囲の失頭行                                             | 14 熊本市                 | 71611           | 和歌山市                | 34616       | 大阪市                | 30676                            |       |         |        |       |        |
| 単B(四(0))に5月11                                      | 15 広島市                 | 80200           | 京都市                 | 33957       | 德島市                | 30633                            |       |         |        |       |        |
| ○ タイトル行(R) ● データ(W)                                | 16 甲府市                 | 79727           | 奈良市                 | 32861       | 東京区部               | 30389                            |       |         |        |       |        |
|                                                    | 17 局松市<br>M I I N Gran | 5 /Sheet3 \ She | I大津市<br>pet1 / 铅粗 / | 32426       | 局松市                | 30348                            |       |         |        | • • I | ř      |
| オプション(Q)   OK キャンセル                                | 図形の調整( <u>R</u> ) - 〔  | - ,             | 0- / / 🗆            | ○ 🖾 🖾 ┥     | I 🗘 🗷 🔜            | <u>ð</u> - <u>/</u> - <u>A</u> - | = = = | ≓∎ 💣 ₊  |        |       |        |
|                                                    | コマンド                   |                 |                     |             |                    | 合計=148                           | 35878 | N       | UM     |       |        |

C6のセルをクリックし,D54のセルまでドラッグして選択 <注意 全国は含めない> [データ] [並び替え] で [OK]をクリック E6のセルをクリックし,F54のセルまでドラッグして選択 <注意 全国は含めない>

[データ] [並び替え] で [OK]をクリック

| 🗙 Microsoft Excel - cities-items-ternary20100220.xls |                     |                       |              |                    |                     |                     |           |         |         |         |  |
|------------------------------------------------------|---------------------|-----------------------|--------------|--------------------|---------------------|---------------------|-----------|---------|---------|---------|--|
| 8                                                    | ファイル( <u>F</u> ) 編集 | ≦(E) 表示( <u>V</u> )   | 挿入① 書式(      | 0) ツール( <u>T</u> ) | データ( <u>D</u> ) ウイン | /ドウ( <u>W)</u> ヘルプ( | H)        | 質問を入り   | 力してください | • _ 8 × |  |
|                                                      | 🛩 🖬 🔒 🖏             | i 🖉 🕼 🖗               | አ 🖻 🛍 • 🔞    | 😻 🗠 • 🖓 •          | . Σ 🔹 [             | 100% 🔹 🝸            | ) ု MS    | S Pゴシック | • 11 •  | 🛛 • 🗳   |  |
|                                                      | E1                  |                       |              |                    |                     |                     |           |         |         |         |  |
|                                                      | A                   | В                     | С            | D                  | E                   | F                   | G         | н       | I       | J       |  |
| 1                                                    |                     |                       |              |                    |                     |                     |           |         |         |         |  |
| 2                                                    |                     |                       |              |                    |                     |                     |           |         |         |         |  |
| 3                                                    | 榖 類                 |                       | 米            |                    | バン                  |                     |           |         |         |         |  |
| 4                                                    |                     | 〈金 額〉-                |              | 〈金 額〉-             |                     | 〈金 額〉-              |           |         |         |         |  |
| 5                                                    | 全国                  | 80031                 | 全国           | 30959              | 全国                  | 27292               |           |         |         |         |  |
| 6                                                    | さいたま市               | 86835                 | さいたま市        | 30485              | さいたま市               | 32475               |           |         |         |         |  |
| 7                                                    | 宇都宮市                | 76464                 | 宇都宮市         | 27608              | 宇都宮市                | 25413               |           |         |         |         |  |
| 8                                                    | 横浜市                 | 84135                 | 横浜市          | 31372              | 横浜市                 | 29600               |           |         |         |         |  |
| 9                                                    | 岡山市                 | 75933                 | 岡山市          | 22423              | 岡山市                 | 31604               |           |         |         |         |  |
| 10                                                   | 岐阜市                 | 78727                 | 岐阜市          | 29489              | 岐阜市                 | 27081               |           |         |         |         |  |
| 11                                                   | 宮崎市                 | 67072                 | 宮崎市          | 27450              | 宮崎市                 | 23113               |           |         |         |         |  |
| 12                                                   | 京都市                 | 90705                 | 京都市          | 33957              | 京都市                 | 35416               |           |         |         |         |  |
| 13                                                   | 金沢市                 | 89454                 | 金沢市          | 34908              | 金沢市                 | 30774               |           |         |         |         |  |
| 14                                                   | 熊本市                 | 71611                 | 熊本市          | 27383              | 熊本市                 | 26433               |           |         |         |         |  |
| 15                                                   | 広島市                 | 80200                 | 広島市          | 27074              | 広島市                 | 32180               |           |         |         |         |  |
| 16                                                   | 甲府市                 | 79727                 | 甲府市          | 31640              | 甲府市                 | 25986               |           |         |         |         |  |
| 17                                                   | 高松市                 | 80490                 | 高松市          | 23011              | 高松市                 | 30348               |           |         |         |         |  |
| 14.4                                                 | Grapho              | <u>χ snee(3 χ sne</u> | 901 ( 北京実具 / |                    |                     |                     |           |         |         |         |  |
| 図形                                                   | の調整(R) → 🍃          | オートシェイプ(U             | )+ / × 🗆     | ○ 🔮 🗎 ┥            | 🛟 🧟 🔜               | 🕭 • 🏒 • 🗛           | • = = = = | ‡∎ 🖉 ₊  |         |         |  |
| 77.                                                  | L.                  |                       |              |                    |                     |                     |           |         | KILIM   |         |  |

Ctrl キーを押しながら C 列と E 列をクリックして選択 [編集]=> [削除] 行4をクリックして選択 [編集]=> [削除] A3 セルに「都市」, B3「穀類購入額」, C3「米購入額」, D3「パン購入額」を記述 E5 に文字 a, E6 に文字 b, ..., E31 に文字 A, ..., E53 に文字 W を記述 A 3 のセルをクリック, E5 3 のセルまでドラッグして選択, 罫線ボタン で 田 を選択して罫線を引く 数値のセルの範囲 B4~D53 を選択して, [セルの書式設定] [表示形式]で [数値]を選択し, 桁区切り(,)の使用のチェックを外しておく。

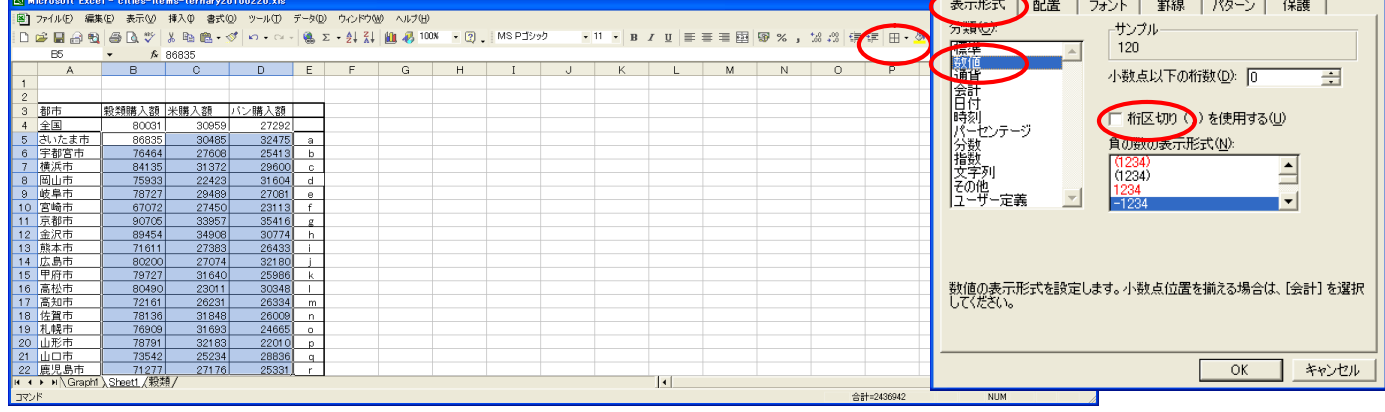

B5のセルをクリックし, D53のセルまでドラッグして選択 < 注意 全国は含めない> [コピー] 兵庫県立大学経済経営研究所「研究資料」 228 2010年2月 ? ×

『コンシューマー・スクールの事例集』の都道府県庁所在市別穀類購入額構成比の三色三角バブルグラフ<sup>8</sup>の[ternary-cereal-cities-uc]ページのフォームにのコピー部分を[貼り付け]て[送信]

ユーザデータセクション \_\_\_\_\_ \$\$u -----クロスセクションデータ属性コマンド \$c ----- クロスセクションでは県名や企業名等の文字データを扱うことも多い. ----- 各文字変量には漢字2文字(英字4文字)のみ入力される. -----それを超える文字は無視される. ------<u>-文字系列変量名の先頭は「:n1,」「:n2,」...「:n6,」のいずれかを用いる</u> ケースの数 0001.00 0049.00,ss // ケース始点,終点番号,数値系列変量名;単位 穀類 ここでは 47 都道府県 + , bb // 空白で同一ケース範囲,数値系列変量名;単位 米 ,cc // 空白で同一ケース範囲,数値系列変量名;単位 パン 川崎市と北九州市の49 データ入力指示コマンド ..... \$d ctype // ケース毎に読むタイプ ------ ユーザ自身が文字・数値データをテキストファイルまたは Excel シートからコピー&ペーストされたい. ------ ユーザデータの各行の末尾にも「//」を挿入してコメント文を記述できる. ------ ユーザ文字·数値データをこの行直後にペーストする 86835 30485 32475 76464 27608 25413 84135 31372 29600 この数値部分を反転させて 75933 22423 31604 でのコピー部分を 途中省略 [貼り付け] 74886 30794 22860 81992 36958 25675 32001 85099 29246 83768 34616 29713 ============ 変量分析セクション \$\$v \$a // 変量記号割当 s,ss // 穀類 b,bb // 米 c,cc // パン \$d // 数值出力範囲 all // 全範囲 // 変数変換コマンド \$t -----X,Y,Zの各変量と上記の a,b,cの入力変量とを対応させる X=(a-b-c) // その他穀類 Y=(b) // 米 Z=(c) // パン S=(X+Y+Z) // 穀類購入額 S x=(X/S)\*100 // その他穀類構成比 x x=(X/S)<sup>100</sup> // その他穀類構成 y=(Y/S)<sup>100</sup> // 米構成比% y z=(Z/S)<sup>100</sup> // パン構成比% z // データの散布点印字用の文字系列 p p=:ci(x)  $= pr^{*}(X,Y,Z,S,x,y,z,p)$ // 数値プリント -----\$r // 回帰コマンド , run, y=(x,z) // 被説明変数 y, 説明変数 x,z による重回帰の計測 // 被説明変数 Y, 説明変数 X, Z による重回帰の計測 ,run,Y=(X,Z) -----\$t // 変数変換コマンド f = (-1, -1, +100)// 関数 f y= -x -z +100 (つまり x+y+z = 100) i=(100,50,0,0,0,50) // 三角形の頂点と中点の座標 i = (0, 50, 100, 50, 0, 0)k=(0,0,0,50,100,50)Q=:ci(i)\*\*\*\*\* // 三角形の頂点と中点の3次元図印字用の文字系列Q . . . . . . . . . . . . . @=(0\*x) // 原点の変量(ケースの数はデータ分) // 原点の変量と三角形の頂点と中点を連結した変量 i=(@,i) j=(@,j) k=(@,k) // データの散布点印字変量 p と頂点と中点の印字変量 Q の連結 Q=(p,Q)Q, nam, : ci, Q=(p,Q) // 印字変量Qが文字系列であることを示す変量名に変更 .... =pr\*(i,j,k,Q) // 数値プリントしてチェックするには先頭....を取る

<sup>8</sup> 三色三角バブルグラフについては拙著 [ 2009 ] に詳しい。特にその第4章の4.8節を参照。

------ 三角グラフ平面用に変換 Y=(v)// データの三角グラフ平面への縦軸変換 X=(2\*x+y)/1.7320508 // データの三角グラフ平面への横軸変換 U=(1.732,0) // 関数 U Y=1.732X+0 V=(-1.732,200) // 関数 V Y=-1.732X+200 J=(j) // 三角形の頂点と中点の三角グラフ平面への縦軸変換 I=(2\*i+j)/1.7320508 // 三角形の頂点と中点の三角グラフ平面への横軸変換 a=(0,0,70) // 小さい三角形の頂点と中点の座標 b=(0.70.0)c = (100, 30, 30)// @は, @=(0\*x) として定義済みであり, 原点の変量(ケースの数はデータ分) . . . . // 原点の変量と小さい三角形の頂点と中点を連結した変量 a=(@.a) b=(@,b) C=(@,C) // 小さい三角形の頂点の三角グラフ平面への縦軸変換 B=(b) A=(2\*a+b)/1.7320508 // 小さい三角形の頂点の三角グラフ平面への横軸変換 v=(-1.732,140) // 関数 v Y=-1.732X+ (70\*2) 小さい三角形の右辺 ====== グラフセクション \$\$g ----- ゼロ軸表示 \$z xyzXY // 変量 xyzXY についてゼロ軸表示 ----- 日盛 \$g X,001 // X 変量の目盛 1 間隔(標準は 10 間隔) Y,001 // X 変量の目盛 1 間隔(標準は 10 間隔) ----- 3 次元図 \$3 // 三角グラフ立体 j,i,k,Q,\* // 縦軸j,横軸i,奥行軸k,散布点印字Q,合成用保存\* y,x,z,p=S,f,\* // 縦軸y,横軸x,奥行軸z,印字p=バブル変量S,関数f,合成用保存\* // 合成 // 三角グラフ平面 \$3 J,I, ,Q,\* // 縦軸J,横軸I,奥行軸なし,印字Q,合成用保存\* Y,X,,p=S,U,V,\* // 縦軸Y,横軸X,奥行軸なし,印字 p=バブル変量S,関数U,V,合成用保存\* // 合成 \$3 // 小さい三角グラフ平面 B,A,,Q,\* // 縦軸B 構軸A 南: B,A, ,Q,\* // 縦軸 B , 横軸 A , 奥行軸なし , 印字 Q , 合成用保存\* Y,X, ,p=S,U,v,\* // 縦軸 Y , 横軸 X , 奥行軸なし , 印字 p , 関数 U , 関数 v , 合成用保存\* // 合成 ======= 終了セクション \$\$ // 終了セクション 送信結果に対して「編集]「すべて選択]して反転させ 「編集 ] 「コピー ] xcampus ビューア の [Web 結果の貼り付け] 🚾 ボタンをクリック ② 下記の xcampus ビューア操作で三色三角バブルグラフを作画 メニューまたはポップアップ・メニューで [表示] [次のグラフ]の操作を5回繰り返す。 [修飾]メニュー [散布点の表現] [点識別] 「奥行軸]メニュー 「圧縮] [0%] [修飾]メニュー [3次元散布点マーク] [表示 順1 [修飾]メニュー [3次元散布点の塗りつぶし色] [色平面 RGB 高明度] [修飾]メニュー [3次元散布点の塗りつぶし色] [塗りつぶし色の透過処理] [透過させる] [修飾]メニュー [3次元散布点の輪郭サイズ] [1.5倍]/[2倍]/[0.9倍] 適当なバブルサイズになるように輪郭サイズを何度か調整する

[修飾]メニュー [3次元図の横軸目盛を三角グラフ用に変更] [変更]

[横・縦軸]メニュー [横軸伸張] [110%]/[101%]

[横軸圧縮] [90%]/[99%]

三角形の右下の頂点が右端に収まるように横軸の伸張圧縮を何度か行う

[横・縦軸]メニュー [3次元図縦軸伸張] [110%]/[101%]

[3次元図縦軸圧縮] [90%]/[99%]

三角形の中央の頂点が上端に収まるように縦軸の伸張圧縮を何度か行う

兵庫県立大学経済経営研究所「研究資料」 228 2010年2月

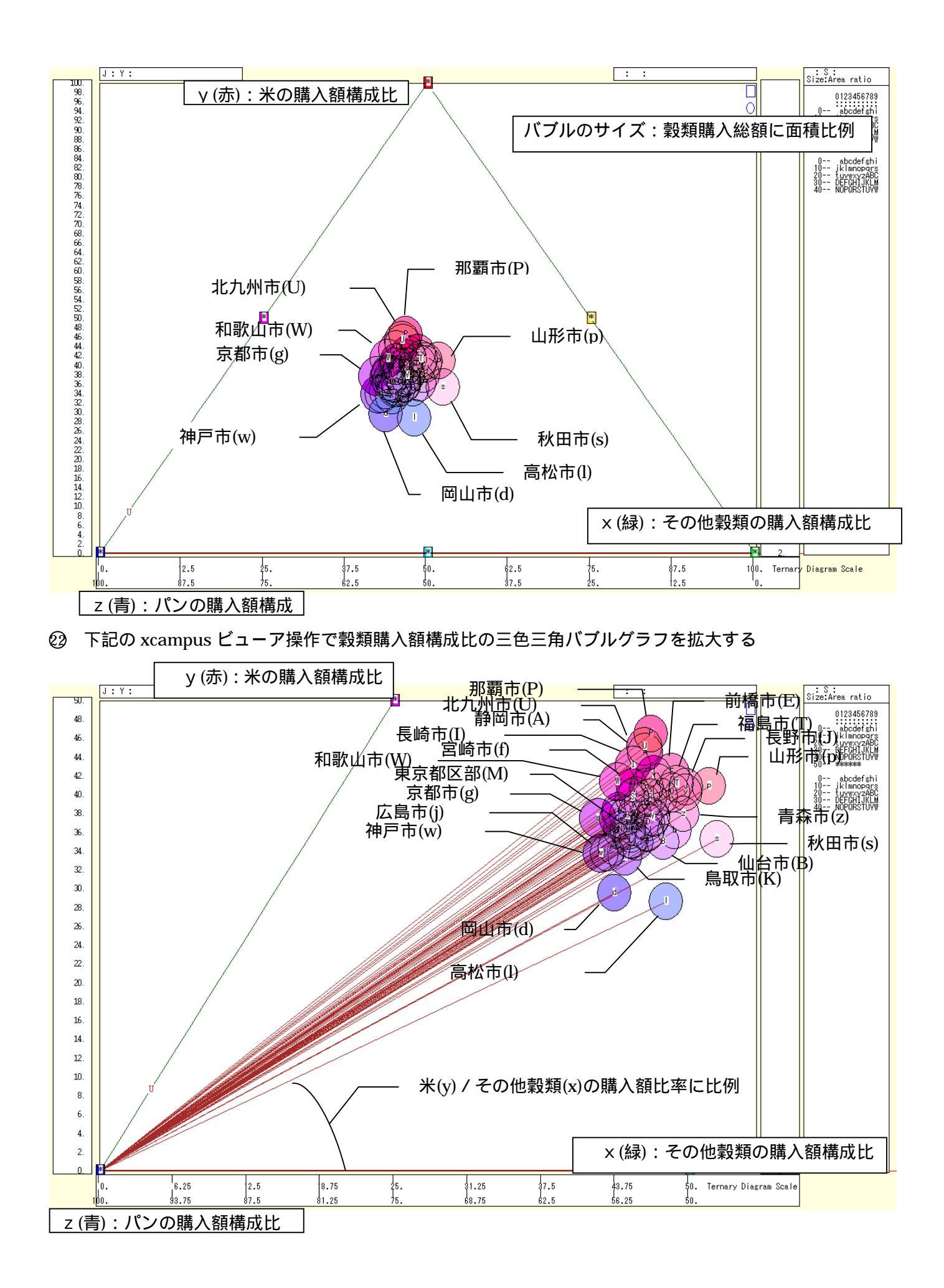

横軸方向の拡大の操作は、メニューまたはポップアップ・メニューで

[横・縦軸] [横軸伸張]で伸張率を選択する。

縦軸方向の拡大の操作は,

[横・縦軸] [3次元縦軸伸張]で伸張率を選択する。 満足できるまで何度か拡大操作を繰り返した結果が,三色三角バブルグラフの拡大図である。 また,左下の(0,0,100)の点と各散布点を結ぶ直線(リンク線)を描くには

[修飾] [3次元散布点リンク] [直線描画]

なお,リンク線と水平軸との角度は, y / xの比率に比例する%。

で num 数値ウインドウを最前面に出して,回帰分析結果の単相関係数行列を調べる<sup>10</sup>。 あるいは,のブラウザ上の送信結果のテキストに表示される同じ結果を調べる。

<sup>&</sup>lt;sup>9</sup> リンク線と水平軸との角度(リンク角と呼ぶことにする) が y / x の比率に比例することは,次の図から理解できよう。 三角グラフ上の点A(x,y,z)と点A'(x',y',z')は,リンク角が同じである。それゆえ,y / hの比と y ' / h'の比 は同じである。 y / y' = h / h' が成立する。hとh' の比は,xとx' の比と同じである。それゆえy / y' = x / x', つまりy / x = y'/x' となる。同じリンク角の点同士は,同じy / x の比率をもつことになり,リンク角はy / x の比 率に比例する。

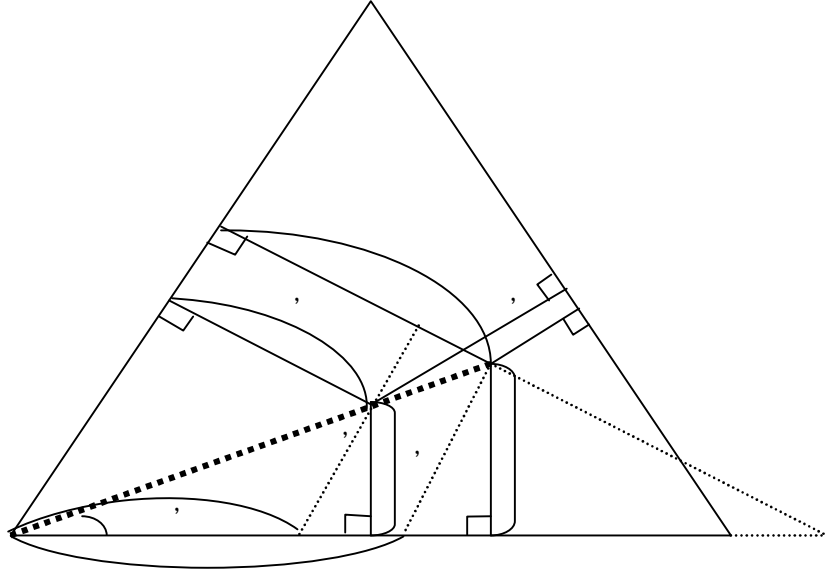

<sup>10</sup> 構成比(シェア)の3変量x,y,zの間には, x + y + z = 100の関係が成り立ち,その各2変量間には原理的に逆(負の)相関が成立する可能性が高い。構成比(シェア)同士の相関の計測においては,あたかも逆相関が新発見であるような 錯覚に陥りやすい。このことの図式的説明については,拙著[2009]の第5章5.4節を参照されたい。 参考文献

青森県企画振興部統計課統計情報利活用推進担当「家計調査年報からみたりんご消費の動向」, 青森県企画振興部統計課, 2001 年 10 月.

神戸市 市民参画推進局消費生活課・物価安定市民会議「神戸の物価に関する白書 ~物価から見たわた したちのくらし」,神戸市市民参画推進局消費生活課・物価安定市民会議,2009年3月.

神戸市 市民参画推進局消費生活課「消費者庁開庁記念フォーラム in 神戸 ~ くらしを守る~」(講演録・ 神戸コンシューマー・スクール研究報告 No.1),神戸市市民参画推進局消費生活課,2010年1月.

総務省統計局「都道府県庁所在市及び政令指定都市別ランキング(平成18~20年平均)家計調査」『家計調査(家計収支編調査結果)』,総務省統計局,2009年.

日本経済新聞社「裏読み WAVE パン食1位 京都の不思議」,日本経済新聞(日経プラスワン)2010年2 月6日付(土)7面.

拙著『経済・産業・企業の比率と規模のグラフィックス』, (兵庫県立大学経済経営研究叢書B-3), 兵庫県立大学経済経営研究所, 2009年2月.

拙稿「金融庁 XBRL データを組み込んだ学内外向け Web 分析システム xbrl 対応 XCAMPUS の実運 用 」『神戸商科大学創立八十周年記念論文集』, 兵庫県立大学経済経営研究所, 2010 年 3 月.